# FOIAXpress popexus

# PAL Deployment Manual

Version 1.2

**v11.1.0** May 2023

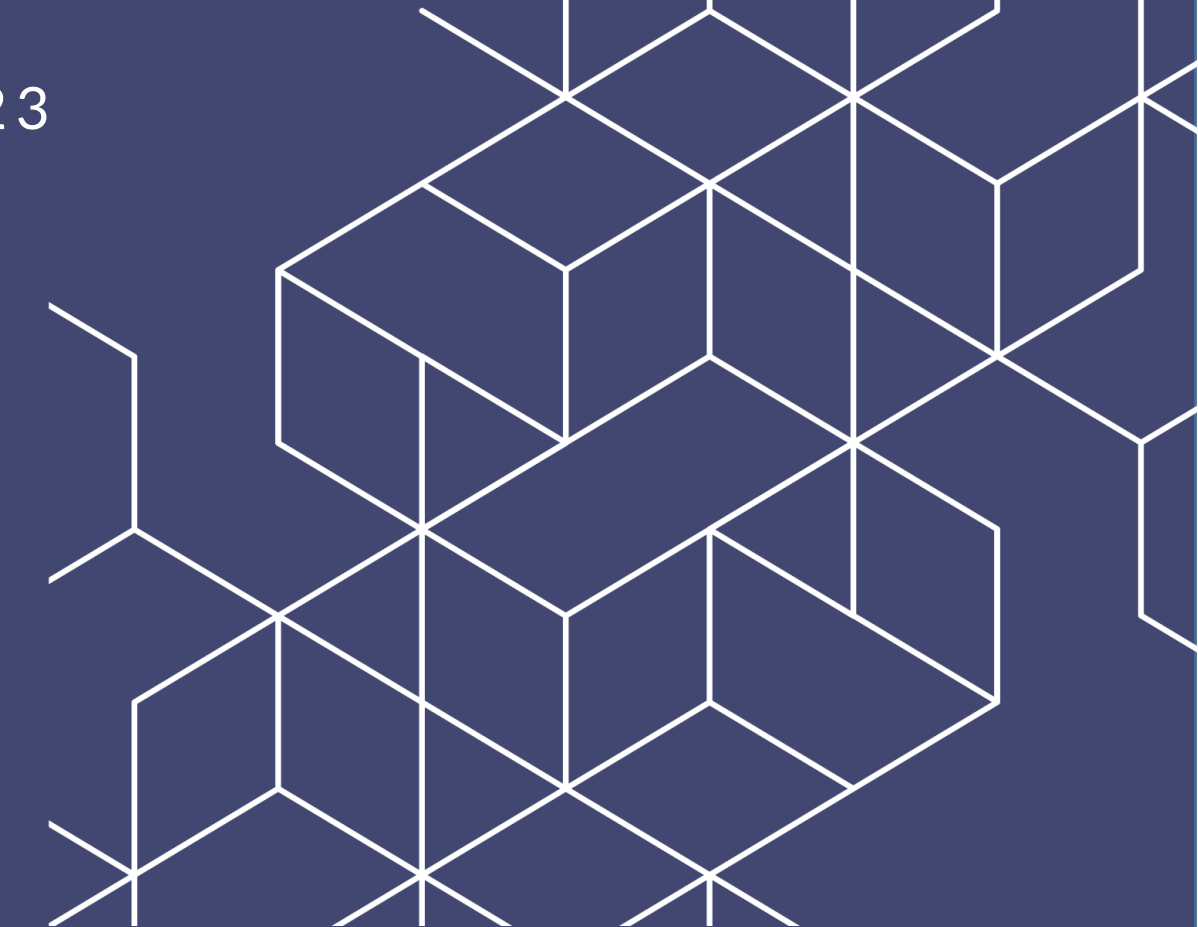

# FX 11.1.0 PAL Deployment Manual

### Notice of Rights

Copyright © 2023, AINS, LLC d/b/a OPEXUS. All rights reserved. No part of this publication may be reproduced, transmitted, transcribed, stored in a retrieval system, or translated into any language, in any form or by any means, electronic, mechanical, photocopying, recording, or otherwise, without prior written permission of the publisher: AINS, LLC. For information on obtaining permission for reprints and excerpts, contact info@opexustech.com.

Additionally, all copyrights, confidential information, patents, design rights and all other intellectual property rights of whatsoever nature contained herein are, and shall remain, the sole and exclusive property of the publisher.

### Notice of Liability

The information in this publication is believed to be accurate and reliable. However, the information is distributed by the publisher (AINS, LLC.) on an "As Is" basis without warranty for its use, or for any infringements of patents or other rights of third parties resulting from its use.

While every precaution has been taken in the preparation of this publication, neither the author (or authors) nor the publisher will have any liability to any person or entity with respect to any loss or damage caused or alleged to be caused, directly or indirectly, by the information contained in this publication or by the computer software and hardware products described in it.

### Notice of Trademarks

The publisher's company name, company logo, company patents, and company proprietary products are trademarks or registered trademarks of the publisher: AINS, LLC. All other trademarks or registered trademarks are the property of their respective owners.

### Non-Disclosure Statement

This document's contents are confidential and proprietary to AINS, LLC. This document cannot be released publicly or outside the purchasing agency without prior written permission from AINS, LLC.

Images in this manual are used as examples and may contain data and versioning that may not be consistent with your version of the application or information in your environment

### Additional Notice

Information in this documentation is subject to change without notice and does not represent a commitment on the part of AINS, LLC.

Notwithstanding any of the foregoing, if this document was produced as a Deliverable or other work for hire under a contract on behalf of a U.S. Government end user, the terms and conditions of that contract shall apply in the event of a conflict.

# Version History

| #   | Date      | Description                                                                                                    |  |
|-----|-----------|----------------------------------------------------------------------------------------------------|--|
| 1.0 | 3/1/2023  | New document for v11.1.0                                                                                                    |  |
| 1.1 | 4/10/2023 | Updated the Deployment System Requirements to specify compatibility with only Windows 2016 and 2019.                                                                                                    |  |
| 1.2 | 5/3/2023  | <ul> <li>Updated Install SQL Server Module (2.3) to include steps to unblock the .zip file.</li> <li>Added the Download the Installation Package (3) section, as well as steps to unblock the .zip file.</li> </ul> |  |

# Contents

| 1 | FC  | DIAXpress PAL Deployment Introduction            | 6  |
|---|-----|--------------------------------------------------|----|
|   | 1.1 | Installation Option 1: External PAL Database     | 6  |
|   | 1.2 | Installation Option 2: Intranet PAL Database     | 7  |
| 2 | PA  | AL Installation Prerequisites                    | 9  |
|   | 2.1 | FOIAXpress-PAL Deployment System Requirements    | 9  |
|   | 2.2 | FOIAXpress PAL Database Account Requirements     | 10 |
|   | 2.3 | Install SQL Server Module                        | 11 |
|   | 2.4 | Enabling Windows Search Service                  | 12 |
|   | 2.5 | Enable TIFF files in Windows Search Service      | 17 |
|   | 2.6 | Enable PDF in Windows Search Service             | 21 |
| 3 | Do  | ownload the Installation Package                 | 24 |
|   | 3.1 | Verify the Integrity of the Installation Package | 24 |
|   | 3.2 | About the Installation Package                   | 24 |
| 4 | Inp | outs.Json Settings for New Installations         |    |
|   | 4.1 | About the Inputs.json File                       |    |
|   | 4.2 | Install Type                                     | 27 |
|   | 4.3 | Install Components                               | 27 |
|   | 4.4 | Application and Scheduler                        |    |
|   | 4.5 | Database Settings                                | 30 |
|   | 4.6 | Configuration Settings                           | 31 |
| 5 | Inp | outs.json Settings for PAL Upgrade               | 32 |
|   | 5.1 | Install Type                                     | 32 |
|   | 5.2 | Install Components                               | 33 |
|   | 5.3 | Application and Scheduler                        | 33 |
|   | 5.4 | Database Settings                                | 34 |
|   | 5.5 | Configuration Settings                           | 35 |

### Contents

| 6 | Inst | tall PAL                                                                 | 36 |
|---|------|--------------------------------------------------------------------------|----|
| 7 | Syr  | nc Service (PAL)                                                         | 37 |
| - | 7.1  | Public Module Database Server and Database Information                   | 37 |
| - | 7.2  | Using the WebService to Connect to PAL                                   | 41 |
| - | 7.3  | FOIAXpress Failed Requests and Requesters                                | 44 |
| - | 7.4  | Public Access Link Failed Requests and Requesters                        | 45 |
| 8 | Rec  | quired Privileges for FOIAXpress PAL Application Server                  | 47 |
| 8 | 8.1  | Required Permissions for Network Service User (ASP.NET Process Identity) | 47 |
| 8 | 8.2  | FOIAXpress Sync Service Required Privileges                              | 51 |

# **1 FOIAXpress PAL Deployment Introduction**

The purpose of this document is to provide instructions for creating the FOIAXpress Public Access Link (PAL) database and installing the FOIAXpress PAL application.

FOIAXpress PAL facilitates the submission of Freedom of Information Act (FOIA) requests over the internet and allows information to be published to the Electronic Reading Room. FOIAXpress PAL supports SQL Databases.

### (!!) Notes:

- This document does not provide instructions for installing windows server or Microsoft .net. Please consult your software vendor for further details concerning these installations.
- A single server can be used to install FOIAXpress PAL and all its components, however it is highly recommended to configure separate servers for the FOIAXpress application, database, and repository due to the processing demands of the CPU.

### 1.1 Installation Option 1: External PAL Database

The PAL application URL will be accessible by the public for submitting FOIA requests to your agency. However, the web server and database server must remain secure. Installation option 1 includes the following configuration:

- The PAL Database, PAL Application, and PAL File Server are installed in the External network (DMZ).
- The FOIAXpress Application, FOIAXpress Database, and all applicable services are installed in the local intranet.
- The Database Port and HTTPS port are enabled to allow the PAL modules to communicate with FOIAXpress.

The figure below shows a diagram of Installation Option 1.

#### FOIAXpress PAL Deployment Introduction

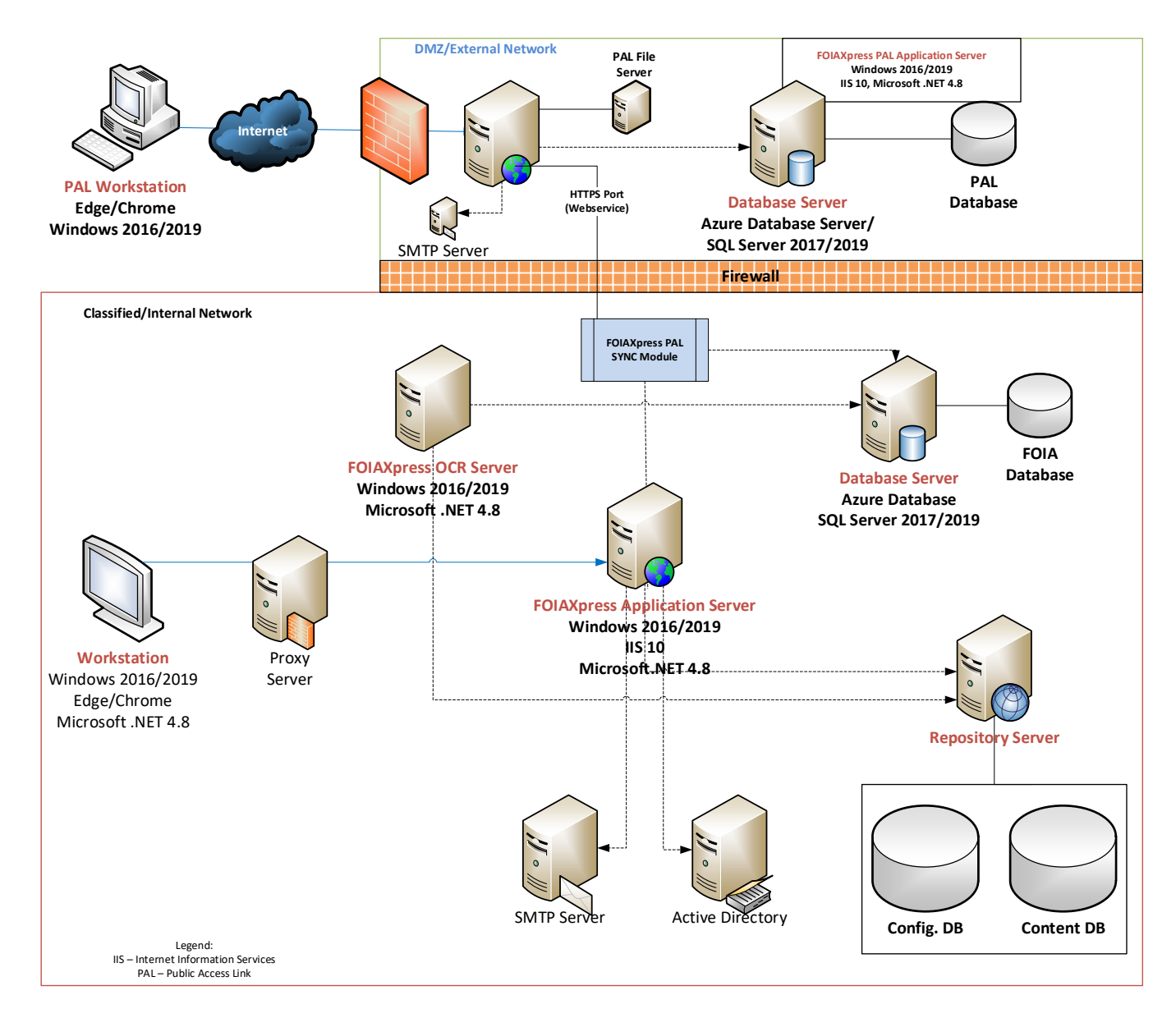

# 1.2 Installation Option 2: Intranet PAL Database

The PAL application URL will be accessible by the public for submitting FOIA requests to your agency. However, the web server and database server must remain secure. Installation Option 2 includes the following configuration:

- The PAL Application and PAL File Server are installed in the External network (DMZ).
- The PAL Database, FOIAXpress Application, FOIAXpress Database, and all applicable services are installed in the local intranet. This option offers more security on the PAL database side.
- The HTTPS port is enabled to allow the PAL File Server to communicate with FOIAXpress.

The figure below shows a diagram of Installation Option 2.

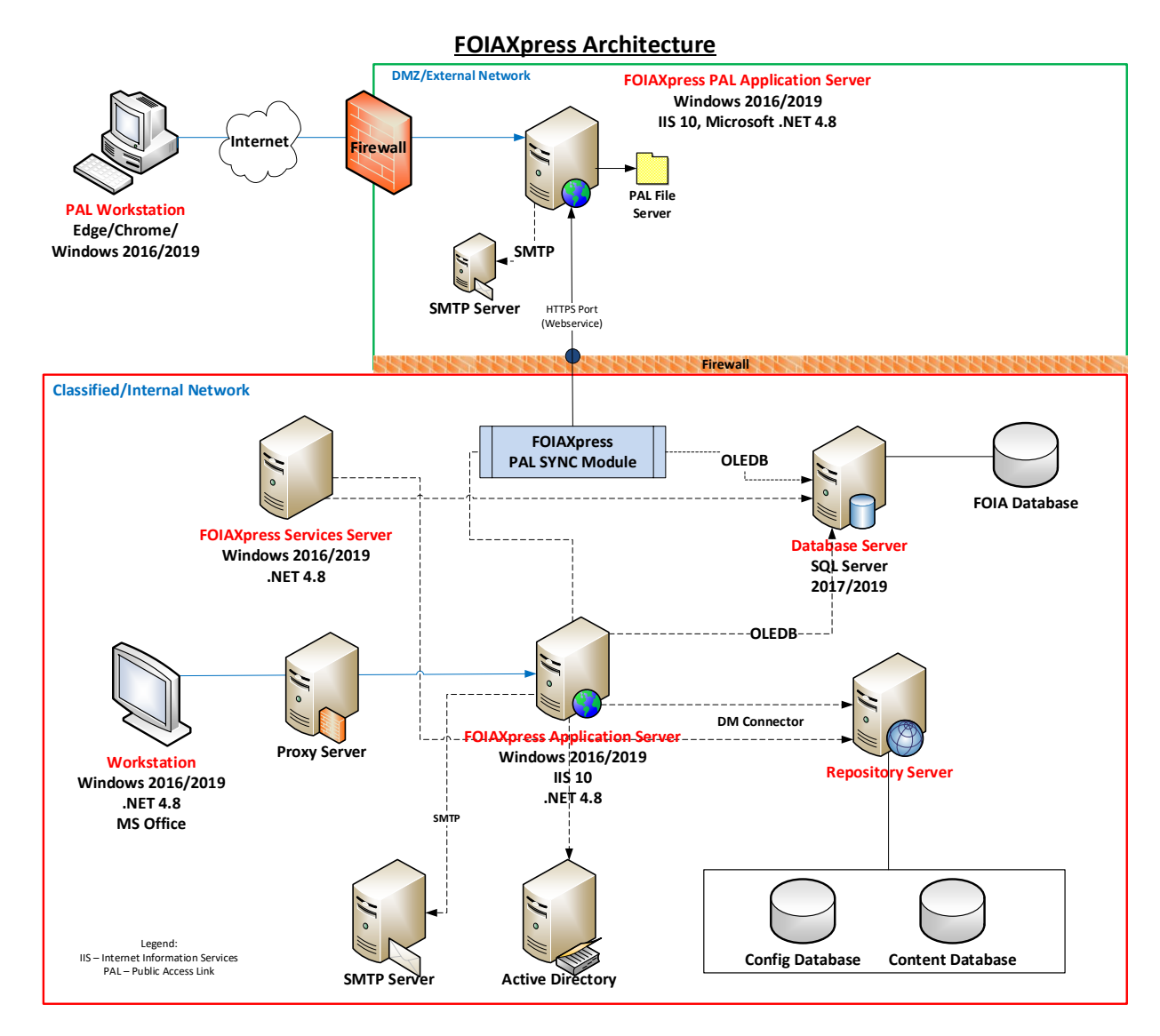

# 2.1 FOIAXpress-PAL Deployment System Requirements

Before proceeding with the installation, it is necessary to do the following:

- Install Microsoft SQL Server 2017/2019 on the database server.
- Configure the SMTP Server to relay email to the email server while using FOIAXpress PAL. The SMTP server must be configured to relay e-mail messages to other domains.
- Before installing the FOIAXpress PAL database, make sure SQL Server collation is configured for case-insensitive.

The installation package must be deployed from the application server, which must meet the requirements outlined below:

| Requirement                         | Description                                                                                                    |
|-------------------------------------|----------------------------------------------------------------------------------------------------|
| Location                            | Deployment scripts can be executed from Application server. The script<br>must be executed from application server if the Application or Scheduler<br>are installed. |
| User<br>Permissions                 | The logged-in user should have the local administrator permissions.                                                                                                  |
| Operating<br>System<br>Requirements | Windows 2016/2019                                                                                                    |
| URL Rewrite                         | Install the Microsoft IIS URL Rewrite extension, available via <u>https://www.iis.net/downloads/microsoft/url-rewrite</u>                                            |

| Requirement                                | Description                                                                                                    |
|--------------------------------------------|----------------------------------------------------------------------------------------------------|
| Microsoft .NET<br>Framework 4.8<br>Runtime | Microsoft .NET Framework 4.8 Runtime must be downloaded and<br>installed. It can be downloaded and installed from the following location:<br><u>https://dotnet.microsoft.com/en-us/download/dotnet-</u><br><u>framework/net48</u>                         |
| SqlPackage                                 | The SqlPackage must be downloaded and installed. It can be<br>downloaded and installed from the following location:<br><u>https://learn.microsoft.com/en-us/sql/tools/sqlpackage/sqlpackage-<br/>download?view=sql-server-ver16#windows-net-framework</u> |
| SqlServer                                  | The SqlServer module must be downloaded and installed on the application server. See the <i>Install SQL Server Module</i> section for steps.                                                                                                    |
| PowerShell<br>Version                      | PowerShell 5.1.22621.963 must be installed for deployment using auto deployment.<br>https://www.microsoft.com/en-us/download/details.aspx?id=54616                                                                                                    |

# 2.2 FOIAXpress PAL Database Account Requirements

There are three accounts which must provisioned in order to configure the application, database, and repository servers. The table below outlines the type of accounts, their purpose, and their requirements.

| Account                                | Purpose                                                                                                    | Requirement                                                                                                    |
|----------------------------------------|----------------------------------------------------------------------------------------------------|----------------------------------------------------------------------------------------------------|
| Application<br>Setup                   | This user installs and<br>configures the<br>FOIAXpress PAL<br>application and its<br>components.                     | This account is set up as a Domain/Local<br>User and is a member of the<br>Administrators on server groups.                                                                                                    |
| FOIAXpress PAL<br>Database<br>Creation | This user sets up the PAL<br>database user account<br>and grants any required<br>permissions.                        | This account is added to the following<br>SQL Server security roles for the user<br>that will create the database either in SQL<br>Server (Windows User) or Windows<br>Authentication Mode (NT User):<br>• dbcreator<br>• securityadmin |
| FOIAXpress PAL<br>Database User        | This user performs all<br>FOIAXpress PAL database<br>transactions required for<br>the FOIAXpress PAL<br>Application. | This account must be assigned as a<br>member of the db_owner database role<br>for the FOIAXpressPAL SQL Server<br>database.                                                                                                    |

# 2.3 Install SQL Server Module

Follow the steps below to install the SQL Server Module on the application server:

- 1. Navigate to the following link: <u>https://www.powershellgallery.com/packages/Sqlserver/21.1.18256</u>
- 2. Under Installation Options, select Manual Download:

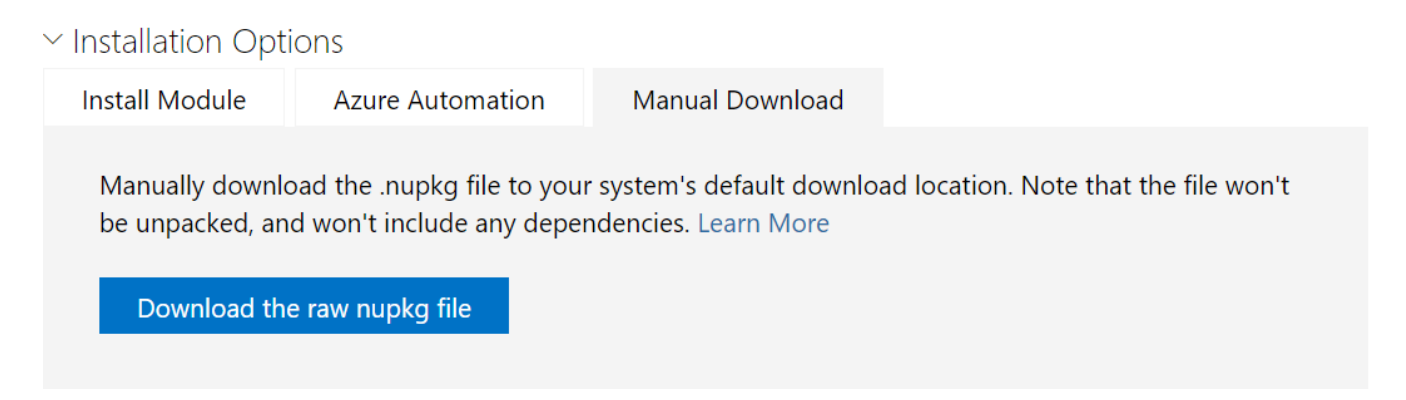

- 3. Click **Download the raw nupk file**. The SQLserver .nupkg file downloads.
- 4. Locate the downloaded "SQLserver" file, then right click it and select **Properties**.
- 5. On the General tab, select **Unblock**, then click **Apply**.
- 6. Next, edit the "SQLserver" file extension from .nupkg to .zip.
- 7. Extract the .zip package in the downloaded location. After the folder is extracted, remove "sqlserver." from the folder name:

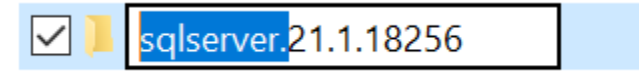

- 8. Navigate to C:\ProgramFiles\WindowsPowerShell\Modules and create a folder called **SqlServer**.
- 9. Copy the renamed .zip folder from the downloaded location to the SqlServer folder created in the previous step (C:\ProgramFiles\WindowsPowerShell\Modules\SqlServer)

# 2.4 Enabling Windows Search Service

Windows Search Service allows users to perform search operations on the server. This service is required in order to perform content searches on documents located in the PAL Reading Room.

### (!!) Notes:

- Administrators are not be able to install windows search services if the indexing service is installed on the server. They must uninstall the indexing service then install the windows search service.
- This service must be enabled on the application server.

Follow the steps below to enable Windows Search Service:

10. Click **Start > Server Manager**. The Server Manager application appears.

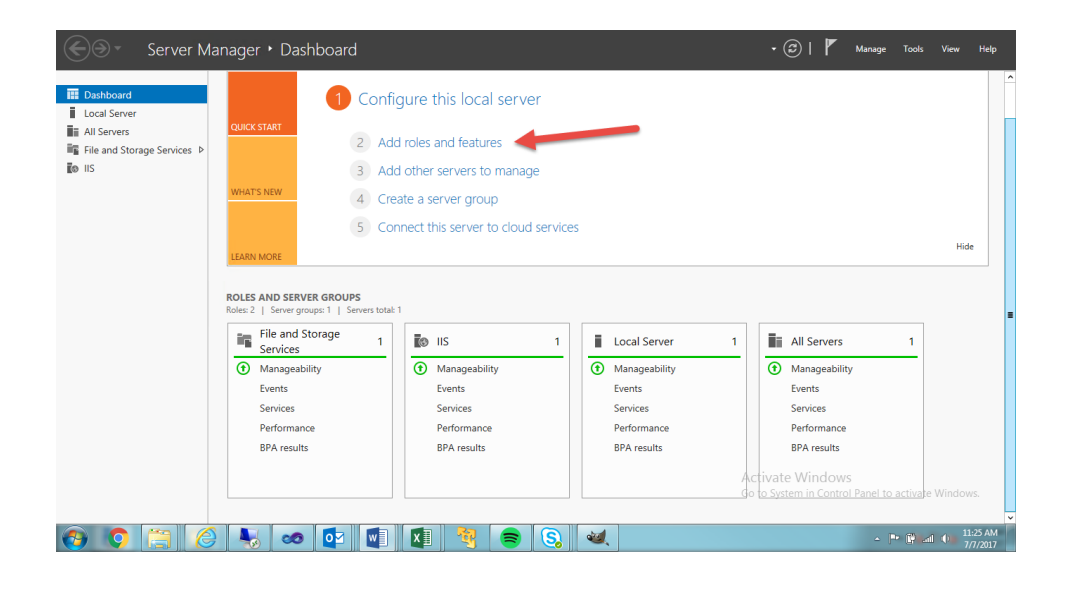

11. Click Add roles and features. The Add Roles and Features Wizard pop up window appears.

| <b>E</b>                                                  | Add Roles and Features Wizard                                                                                                    |
|-----------------------------------------------------------|----------------------------------------------------------------------------------------------------|
| Before you begin                                          | DESTINATION SERVER<br>TW-Sandboxains-inc.com                                                                                                    |
| Before You Begin<br>Installation Type<br>Server Selection | This wizard helps you install roles, role services, or features. You determine which roles, role services, or features to install based on the computing needs of your organization, such as sharing documents, or hosting a website. |
|                                                           | Start the Remove Roles and Features Wizard                                                                                                    |
|                                                           | Before you continue, verify that the following tasks have been completed:                                                                                                    |
|                                                           | The Administrator account has a strong password                                                                                                    |
|                                                           | <ul> <li>Network settings, such as static IP addresses, are configured</li> <li>The most current security updates from Windows Update are installed</li> </ul>                                                                        |
|                                                           | If you must verify that any of the preceding prerequisites have been completed, close the wizard,<br>complete the steps, and then run the wizard again.                                                                               |
|                                                           | To continue, click Next.                                                                                                    |
|                                                           |                                                                                                    |
|                                                           |                                                                                                    |
|                                                           | Skip this page by default                                                                                                    |
|                                                           | < Previous Next > Install Cancel                                                                                                    |

12. Click Next. The Select installation type window appears.

| elect installation | on type TW-Sandbox.airs-inc.com                                                                                                    |
|--------------------|----------------------------------------------------------------------------------------------------|
| Before You Begin   | Select the installation type. You can install roles and features on a running physical computer or virtual                                       |
| Installation Type  | machine, or on an offline virtual hard disk (VHD).                                                                                               |
| Server Selection   | Role-based or feature-based installation                                                                                                    |
|                    | Configure a single server by adding roles, role services, and features.                                                                          |
|                    | Remote Desktop Services installation                                                                                                    |
|                    | install required role services for virtual Desktop infrastructure (VDI) to create a virtual machine-basi<br>or session-based desktop deployment. |
|                    |                                                                                                    |
|                    |                                                                                                    |
|                    |                                                                                                    |
|                    |                                                                                                    |
|                    |                                                                                                    |
|                    |                                                                                                    |
|                    |                                                                                                    |
|                    |                                                                                                    |
|                    |                                                                                                    |
|                    |                                                                                                    |
|                    |                                                                                                    |
|                    |                                                                                                    |
|                    |                                                                                                    |
|                    | < Previous Next > Install Cancel                                                                                                    |

13. Select **Role-based** or **Feature-based** installation using the radio buttons.

14. Click **Next**. The Select Destination Server pop up window appears.

| Before You Begin<br>Installation Type | Select a server or a <ul> <li>Select a server</li> </ul> | virtual hard disk on which<br>from the server pool | to install roles and features.                    |
|---------------------------------------|----------------------------------------------------------|----------------------------------------------------|---------------------------------------------------|
| Server Selection                      | <ul> <li>Select a virtual</li> </ul>                     | hard disk                                          |                                                   |
| Server Roles                          | Server Pool                                              |                                                    |                                                   |
| Features                              | Filter                                                   |                                                    |                                                   |
|                                       | riiter:                                                  |                                                    |                                                   |
|                                       | Name                                                     | IP Address                                         | Operating System                                  |
|                                       | TW-Sandbox.ains                                          | -inc.com 192.168.0.85                              | Microsoft Windows Server 2012 R2 Standard         |
|                                       |                                                          |                                                    |                                                   |
|                                       | 1 Computer(c) four                                       |                                                    |                                                   |
|                                       | 1 Computer(s) four                                       | id                                                 | dowr Server 2012, and that have been added by uri |

- 15. Select a server or a virtual hard disk using the radio buttons.
- 16. Click **Next**. The *Select server roles* pop up window appears.

| B                                                                                 | Add Roles and Features Wizard                                                                                                    | _ <b>D</b> X                                                                                                    |
|-----------------------------------------------------------------------------------|----------------------------------------------------------------------------------------------------|----------------------------------------------------------------------------------------------------|
| Select server roles                                                               | Select one or more roles to install on the selected server.                                                                                                    | DESTINATION SERVER<br>TW-Sandbox.ains-inc.com                                                                                                    |
| Installation Type<br>Server Selection<br>Server Roles<br>Features<br>Confirmation | Roles           Active Directory Certificate Services         ^           Active Directory Domain Services         ^           Active Directory Federation Services         ^           Active Directory Lightweight Directory Services         ^ | Description<br>Active Directory Certificate Services<br>(AD CS) is used to create<br>certification authorities and related<br>role services that allow you to issue<br>and manage certificates used in a<br>variety of applications. |
| Results                                                                           | Active Directory Nights Management Services     Application Server     DHCP Server     DRS Server     Fax Server     Fax Server     In File and Storage Services (2 of 12 installed)     Hyper-V     Network Policy and Access Services           |                                                                                                    |
|                                                                                   | Print and Document Services     Remote Access     Remote Desktop Services <ul> <li>Y</li> <li>Y</li> </ul>                                                                                                    | > Install Cancel                                                                                                    |

17. Click Features from the left-hand menu, then select Windows Search Service.18. Click Next. The *Confirm installation selections* pop up window appears.

| Confirm installation selections       DESTIN<br>TW-Sandb         Before You Begin<br>Installation Type<br>Server Selection<br>Server Roles<br>Features       To install the following roles, role services, or features on selected server, click Install.         Confirmation       Restart the destination server automatically if required         Optional features (such as administration tools) might be displayed on this page because<br>been selected automatically. If you do not want to install these optional features, click Pre-<br>their check boxes.         Windows Search Service |                                   |
|----------------------------------------------------------------------------------------------------|-----------------------------------|
| Before You Begin       To install the following roles, role services, or features on selected server, click Install.         Installation Type       I Restart the destination server automatically if required         Server Selection       Optional features (such as administration tools) might be displayed on this page because been selected automatically. If you do not want to install these optional features, click Prettheir check boxes.         Features       Windows Search Service                                                                                                 | IATION SERVER<br>iox.ains-inc.com |
| Installation Type       Restart the destination server automatically if required         Server Selection       Optional features (such as administration tools) might be displayed on this page because been selected automatically. If you do not want to install these optional features, click Pret their check boxes.         Features       Windows Search Service                                                                                                    |                                   |
| Server Selection     Optional features (such as administration tools) might be displayed on this page because<br>been selected automatically. If you do not want to install these optional features, click Pret<br>their check boxes.       Features     Windows Search Service                                                                                                    |                                   |
| Server Roles been selected automatically. If you do not want to install these optional features, click Pretheir check boxes. Features Confirmation Windows Search Service                                                                                                    | they have                         |
| Features Confirmation Windows Search Service                                                                                                    | vious to clear                    |
| Confirmation Windows Search Service                                                                                                    |                                   |
|                                                                                                    |                                   |
| Results                                                                                                    |                                   |
|                                                                                                    |                                   |
|                                                                                                    |                                   |
|                                                                                                    |                                   |
|                                                                                                    |                                   |
|                                                                                                    |                                   |
|                                                                                                    |                                   |
|                                                                                                    |                                   |
| Export configuration settings                                                                                                    |                                   |
| Specify an alternate source path                                                                                                    |                                   |
| < Previous Next > Install                                                                                                    |                                   |

19. Click **Install** to start the installation process. The *Installation progress* pop up window appears:

| <b>B</b>                                   | Add Roles and Features Wizard                                                                                                    | _ <b>_</b> X                                  |
|--------------------------------------------|----------------------------------------------------------------------------------------------------|-----------------------------------------------|
| Installation progre                        | ess                                                                                                    | DESTINATION SERVER<br>TW-Sandbox.ains-inc.com |
| Before You Begin                           | View installation progress                                                                                                    |                                               |
| Installation Type                          | i Feature installation                                                                                                    | _                                             |
| Server Roles                               | Installation started on TW-Sandbox.ains-inc.com                                                                                                    | _                                             |
| Features<br>Confirmation<br><b>Results</b> | Windows Search Service                                                                                                    |                                               |
|                                            | You can close this wizard without interrupting running tasks. View task page again by clicking Notifications in the command bar, and then Task Export configuration settings | progress or open this<br>: Details.           |
|                                            | < Previous Next >                                                                                                    | Close Cancel                                  |

20. The installation process begins. This may take a few moments. After the installation completes a confirmation window appears.

| Installation progre | 225                                                                                                    | DESTINATION SERVER<br>TW-Sandbox.ains-inc.com |
|---------------------|----------------------------------------------------------------------------------------------------|-----------------------------------------------|
|                     | View installation progress                                                                                                    |                                               |
|                     | i Feature installation                                                                                                    |                                               |
|                     |                                                                                                    |                                               |
|                     | Installation succeeded on TW-Sandbox.ains-inc.com.                                                                                                    |                                               |
|                     | Windows Search Service                                                                                                    |                                               |
| Confirmation        |                                                                                                    |                                               |
|                     |                                                                                                    |                                               |
|                     | You can close this wizard without interrupting running tasks. View tasl<br>page again by clicking Notifications in the command bar, and then Ta<br>Export configuration settings | c progress or open this<br>sk Details.        |
|                     | < Previous Next >                                                                                                    | Close Cancel                                  |

21. Click **Close** to exit the Add Roles Wizard.

# 2.5 Enable TIFF files in Windows Search Service

TIFF is a file format for storing images. TIFF files are not enabled for search by default; therefore you must enable the Windows TIFF IFilter feature in order to search TIFF files.

22. Click **Start > Server Manager**. The *Server Manager* application launches, as shown below.

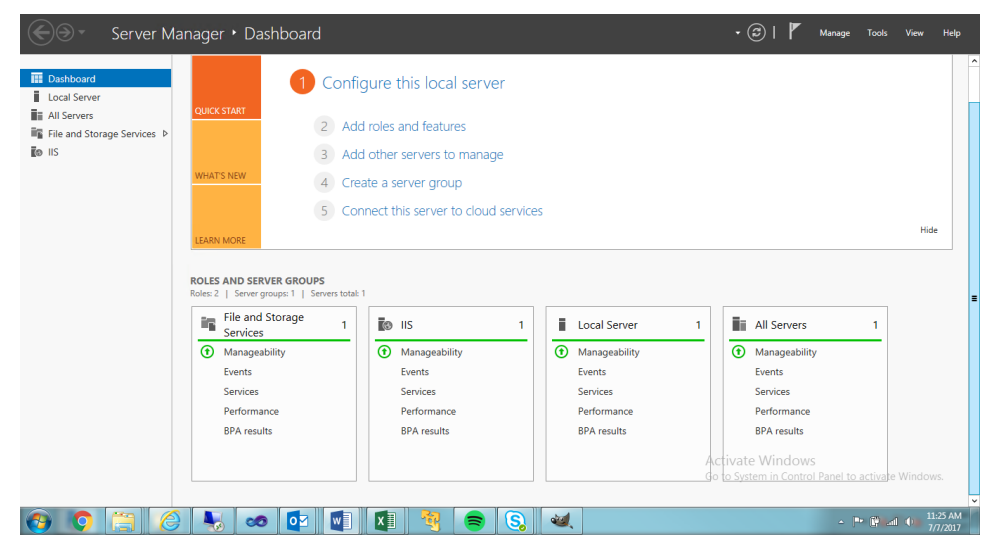

23. Click Add roles and features. The Add Roles and Features Wizard pop up window appears.

| <b>E</b>                                                                                                    | Add Roles and Features Wizard                                                                                                    | - 0                     | x                     |
|----------------------------------------------------------------------------------------------------|----------------------------------------------------------------------------------------------------|-------------------------|-----------------------|
| E<br>Before you begin<br>Installation Type<br>Server Selection<br>Server Roles<br>Features<br>Confirmation<br>Results | Add Roles and Features Wizard  DESTIN TW-Sandb  This wizard helps you install roles, role services, or features. You determine which roles, ro features to install based on the computing needs of your organization, such as sharing do hosting a website.  To remove roles, role services, or features: Start the Remove Roles and Features Wizard Before you continue, verify that the following tasks have been completed:  The Administrator account has a strong password  Network settings, such as static IP addresses, are configured The most current security updates from Windows Update are installed If you must verify that any of the preceding preequisites have been completed, close the completed thea run the winzed axis. | ATION SERIOX ains-inc.c | VER<br>om<br>or<br>or |
|                                                                                                    | To continue, click Next.                                                                                                    |                         |                       |
|                                                                                                    | < Previous Next > Install                                                                                                    | Cance                   | :                     |

24. Click Next.

| elect installation | Destination serve:<br>TW-Sandboxains-inc.com                                                                                                    |
|--------------------|----------------------------------------------------------------------------------------------------|
| Before You Begin   | Select the installation type. You can install roles and features on a running physical computer or virtual machine, or an an offline virtual hard dirk (VHD) |
| Installation Type  | machine, of on an omine virtual hard disk (VHD).                                                                                                    |
| Server Selection   | Role-based or feature-based installation                                                                                                    |
|                    | Configure a single server by adding roles, role services, and features.                                                                                      |
|                    | Remote Desktop Services installation                                                                                                    |
|                    | Install required role services for Virtual Desktop Infrastructure (VDI) to create a virtual machine-bas<br>or session-based desktop deployment.              |
|                    |                                                                                                    |
|                    |                                                                                                    |
|                    |                                                                                                    |
|                    |                                                                                                    |
|                    |                                                                                                    |
|                    |                                                                                                    |
|                    |                                                                                                    |
|                    |                                                                                                    |
|                    |                                                                                                    |
|                    |                                                                                                    |
|                    |                                                                                                    |
|                    |                                                                                                    |
|                    | < Previous Next > Install Cancel                                                                                                    |

25. Select Role-based or feature-based installation. 26. Click **Next**.

| Before You Begin<br>Installation Type | Select a server or a vi<br>Select a server from                        | rtual hard disk on which<br>om the server pool                                | to install roles and features.                                 |                                                      |
|---------------------------------------|------------------------------------------------------------------------|-------------------------------------------------------------------------------|----------------------------------------------------------------|------------------------------------------------------|
| Server Selection                      | O Select a virtual ha                                                  | rd disk                                                                       |                                                                |                                                      |
| Server Roles                          | Server Pool                                                            |                                                                               |                                                                |                                                      |
| Features                              | Filton                                                                 |                                                                               |                                                                |                                                      |
|                                       | riter                                                                  |                                                                               |                                                                |                                                      |
|                                       | Name                                                                   | IP Address                                                                    | Operating System                                               |                                                      |
|                                       | TW-Sandbox.ains-in                                                     | c.com 192.168.0.85                                                            | Microsoft Windows Server                                       | 2012 R2 Standard                                     |
|                                       |                                                                        |                                                                               |                                                                |                                                      |
|                                       | 1 Computer(s) found                                                    |                                                                               |                                                                |                                                      |
|                                       | This page shows serv<br>Add Servers comman<br>collection is still inco | ers that are running Wir<br>Id in Server Manager. Of<br>mplete are not shown. | idows Server 2012, and that h<br>fline servers and newly-addec | ave been added by using<br>I servers from which data |

- 27. Select from the available options.
- 28. Click Next.

| <b>a</b>                                              | Add Roles and Features Wizard                                                                                                    | _ <b>D</b> X                                                                                                    |
|-------------------------------------------------------|----------------------------------------------------------------------------------------------------|----------------------------------------------------------------------------------------------------|
| Select server roles                                   | Select one or more roles to install on the selected server.                                                                                                    | DESTINATION SERVER<br>TW-Sandboxains-inc.com                                                                                                    |
| Installation Type<br>Server Selection<br>Server Roles | Roles                                                                                                    | Description<br>Active Directory Certificate Services<br>(AD CS) is used to create                                                               |
| Features<br>Confirmation<br>Results                   | Active Directory Domain Services     Active Directory Federation Services     Active Directory Lightweight Directory Services     Active Directory Rights Management Services     Application Server     DHCP Server     DKS Server     Fax Server     Fax Server     Fiel and Storage Services (2 of 12 installed)     Hyper-V     Network Policy and Access Services     Print and Document Services | certification authorities and related<br>role services that allow you to issue<br>and manage certificates used in a<br>variety of applications. |
|                                                       | Remote Access     Remote Desktop Services <ul> <li>&lt; Previous</li> <li>Network</li> </ul>                                                                                                    | ext > Install Cancel                                                                                                    |

29. Select Features.

30. Select Windows TIFF IFilter.

31.Click Next.

| P                       | Add Roles and Features Wizard                                                                                   | _ <b>D</b> X                            |
|-------------------------|----------------------------------------------------------------------------------------------------|-----------------------------------------|
| Confirm inst            | allation selections                                                                                             | STINATION SERVER<br>indbox.ains-inc.com |
| Before You Begin        | To install the following roles, role services, or features on selected server, click Install.                   |                                         |
| Installation Type       | Restart the destination server automatically if required                                                        |                                         |
| Server Selection        | Optional features (such as administration tools) might be displayed on this page becau                          | use they have                           |
| Server Roles            | been selected automatically. If you do not want to install these optional features, click<br>their check boxes. | Previous to clear                       |
| Features                |                                                                                                    |                                         |
| Confirmation<br>Results | Export configuration settings                                                                                   |                                         |
|                         | Specily an alternate source part                                                                                |                                         |
|                         | < Previous Next > Install                                                                                       | Cancel                                  |

32. Click Install.

| è                  | Add Roles and Features Wizard                                                                                                    | _ <b>□</b> ×                                  |
|--------------------|----------------------------------------------------------------------------------------------------|-----------------------------------------------|
| Installation progr | ess                                                                                                    | DESTINATION SERVER<br>TW-Sandbox.ains-Inc.com |
| Before You Begin   | View installation progress                                                                                                    |                                               |
| Installation Type  | i Feature installation                                                                                                    |                                               |
| Server Selection   |                                                                                                    |                                               |
| Server Roles       | Installation started on TW-Sandbox.ains-inc.com                                                                                                    |                                               |
| Features           | Windows TIFF IFilter                                                                                                    |                                               |
| Confirmation       |                                                                                                    |                                               |
|                    | You can close this wizard without interrupting running tasks. View task<br>page again by clicking Notifications in the command bar, and then Tas<br>Export configuration settings | progress or open this<br>k Details.           |
|                    | < Previous Next >                                                                                                    | Close Cancel                                  |

33. The installation process continues. This may take a few minutes. On conclusion, an installation confirmation appears:

| Installation progre | 255                                                                                                    | DESTINATION SERVER<br>TW-Sandbox.ains-inc.com |
|---------------------|----------------------------------------------------------------------------------------------------|-----------------------------------------------|
|                     | View installation progress                                                                                                    |                                               |
|                     | i Feature installation                                                                                                    |                                               |
|                     |                                                                                                    | -                                             |
|                     | Installation succeeded on TW-Sandbox.ains-inc.com.                                                                                                    |                                               |
|                     | Windows TIFF IFilter                                                                                                    |                                               |
| Confirmation        |                                                                                                    |                                               |
|                     |                                                                                                    |                                               |
|                     | You can close this wizard without interrupting running tasks. View task<br>page again by clicking Notifications in the command bar, and then Tas<br>Export configuration settings | progress or open this<br>k Details.           |
|                     | < Previous Next >                                                                                                    | Close Cancel                                  |

34. Click **Close** to exit the Add Roles Wizard.

# 2.6 Enable PDF in Windows Search Service

PDF files are not enabled for search by default; you must install the Adobe PDF IFilter feature in order to search PDF files. Follow the steps below to enable PDF in Windows Search Service.

- 1. Download and install Adobe PDF IFilter 9 from the following link: <u>ftp://ftp.adobe.com/pub/adobe/acrobat/win/9.x/</u>.
- 2. Restart the Windows Search Service after installing Adobe PDF IFilter 9/11:
  - a. Click **Start > Administrative Tools > Services**. The *Services* application launches.
  - b. Scroll down and select Windows Search.

|                  |                                           | Services                     |              |         |              | x     |
|------------------|-------------------------------------------|------------------------------|--------------|---------|--------------|-------|
| File Action View | Help                                      |                              |              |         |              |       |
|                  | a 📑 🛛 🖬 🕨 🖬 🗤                             |                              |              |         |              |       |
| Services (Local) | Services (Local)                          |                              |              |         |              |       |
|                  | Windows Search                            | Name 🔺                       | Description  | Status  | Startup Type | Log ^ |
|                  | Trindows Scarch                           | 🔍 Windows Encryption Provid  | Windows E    |         | Manual (Trig | Loc   |
|                  | Stop the service                          | Windows Error Reporting Se   | Allows error |         | Manual (Trig | Loc   |
|                  | Restart the service                       | Windows Event Collector      | This service |         | Manual       | Net   |
|                  |                                           | 🎑 Windows Event Log          | This service | Running | Automatic    | Loc   |
|                  | Description:                              | 🔍 Windows Firewall           | Windows Fi   | Running | Automatic    | Loc   |
|                  | Provides content indexing, property       | 鵒 Windows Font Cache Service | Optimizes p  | Running | Automatic    | Loc   |
|                  | caching, and search results for files, e- | 鵒 Windows Installer          | Adds, modi   |         | Manual       | Loc   |
|                  | mail, and other content.                  | 鵒 Windows Management Inst    | Provides a c | Running | Automatic    | Loc   |
|                  |                                           | 鵒 Windows Modules Installer  | Enables inst |         | Manual       | Loc   |
|                  |                                           | 鵒 Windows Presentation Fou   | Optimizes p  |         | Manual       | Loc   |
|                  |                                           | 鵒 Windows Process Activatio  | The Windo    | Running | Manual       | Loc   |
|                  |                                           | 鵒 Windows Remote Manage      | Windows R    | Running | Automatic    | Net   |
|                  |                                           | 🍓 Windows Search             | Provides co  | Running | Automatic (D | Loc   |
|                  |                                           | 🌼 Windows Store Service (WS  | Provides inf |         | Manual (Trig | Loc   |
|                  |                                           | 🤐 Windows Time               | Maintains d  | Running | Manual (Trig | Loc   |
|                  |                                           | 鵒 Windows Update             | Enables the  | Running | Manual (Trig | Loc   |
|                  |                                           | 🔍 WinHTTP Web Proxy Auto     | WinHTTP i    | Running | Manual       | Loc   |
|                  |                                           | 🤐 Wired AutoConfig           | The Wired    |         | Manual       | Loc   |
|                  |                                           | 🔍 WMI Performance Adapter    | Provides pe  |         | Manual       | Loc ≡ |
|                  |                                           | 🔍 Workstation                | Creates and  | Running | Automatic    | Net   |
|                  |                                           | 🧠 World Wide Web Publishin   | Provides W   | Running | Automatic    | Loc 🗸 |
|                  | <u></u>                                   | <                            | Ш            |         |              | >     |
|                  | Extended Standard                         |                              |              |         |              |       |
|                  |                                           |                              |              |         |              |       |

3. Click Action > Restart. The Service Control pop up window appears.

| Service Control                                                                          |
|------------------------------------------------------------------------------------------|
| Windows is attempting to start the following service on Local Computer<br>Windows Search |
|                                                                                          |
|                                                                                          |
| Close                                                                                    |

4. Select **File > Exit** to close the *Services* application.

5. Click **Start > Control Panel > Indexing Options**. The *Indexing Options* pop up window appears.

| æ                                          | Indexing                                           | Options                     | x |
|--------------------------------------------|----------------------------------------------------|-----------------------------|---|
| Index these loss                           | 594 items indexed<br>Indexing complete.<br>ations: |                             |   |
| Induded Loca                               | tions<br>xplorer History (TW-SANDBOX<br>u          | Exclude<br>AppData; AppData |   |
| Modify<br>How does inde:<br>Troubleshoot s | Madvanced                                          | Pause Close                 |   |

6. Click Advanced. The Advanced Options pop up window appears.

| Advanced Options                                      | X |
|-------------------------------------------------------|---|
| Index Settings File Types                             |   |
| File Settings                                         |   |
| Troubleshooting                                       |   |
| Delete and rebuild index Rebuild                      |   |
| Troubleshoot search and indexing                      |   |
| Index location                                        |   |
| Current location:                                     |   |
| New location, after service is restarted:  Select new |   |
| Advanced indexing help OK Cancel                      |   |

7. Click the **Rebuild** button located in the *Troubleshooting* section. The *Rebuild Index* pop up window appears.

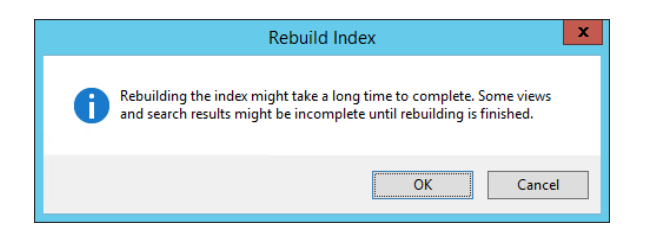

8. Click **OK**. The *Indexing* Options window changes to display the rebuild progress. This may take several minutes to complete. Once the rebuild is completed, the *Indexing Options* window will indicate the total number of items rebuilt.

| æ                                          | Indexing                                                 | Options           |       | x |
|--------------------------------------------|----------------------------------------------------------|-------------------|-------|---|
| R                                          | 139 items indexed<br>Indexing speed is reduced due       | to user activity. |       |   |
| Index these lo<br>Included Loo<br>Internet | cations:<br>ations<br>Explorer History (TW-SANDBOX<br>nu | Exclude           |       |   |
| Users                                      |                                                          | Appuata; Appuata  |       |   |
|                                            |                                                          |                   |       |   |
|                                            |                                                          |                   |       |   |
| Modif<br>How does inde                     | y BAdvanced                                              | Pause             |       |   |
| Troubleshoot                               | <u>search and indexing</u>                               |                   | Close |   |

- 9. Click **Close** to exit the Indexing Options feature.
- 10. Close the Control Panel window.

# **3** Download the Installation Package

The FOIAXpress installation package contains the files needed to install FOIAXpress PAL. Contact OPEXUS support at <a href="mailto:support@opexustech.com">support@opexustech.com</a> for your installation package.

After downloading the package, follow the steps below to unzip the file:

- 1. Locate the downloaded .zip file, then right click it and select **Properties**.
- 2. On the *General* tab, select **Unblock**, then click **Apply**.
- 3. Next, unzip the contents of the folder. The contents of the package appear as shown in the following example:

|   | Name           | Туре                      | Date modified     |
|---|----------------|---------------------------|-------------------|
|   | dbscripts      | File folder               | 2/24/2023 8:26 PM |
|   | FOIAXpress     | File folder               | 2/24/2023 8:27 PM |
|   | installscripts | File folder               | 2/24/2023 8:20 PM |
|   | inputs.json    | JSON File                 | 2/24/2023 8:20 PM |
| 1 | 🗟 install      | Windows PowerShell Script | 2/24/2023 8:20 PM |
| 1 | a uninstall    | Windows PowerShell Script | 2/24/2023 8:20 PM |

### 3.1 Verify the Integrity of the Installation Package

Steps to verify the integrity of the installation package.

- 1. Open Windows Powershell ISE.
- 2. Use the command below to verify the integrity of installation package:

Test-FileCatalog -CatalogFilePath "<<catalog file path(with extension of .cat) from downloaded artifact>>" -Path "<< folder that should be validated against the catalog file >>"

3. It will show as valid, as shown in the following example:

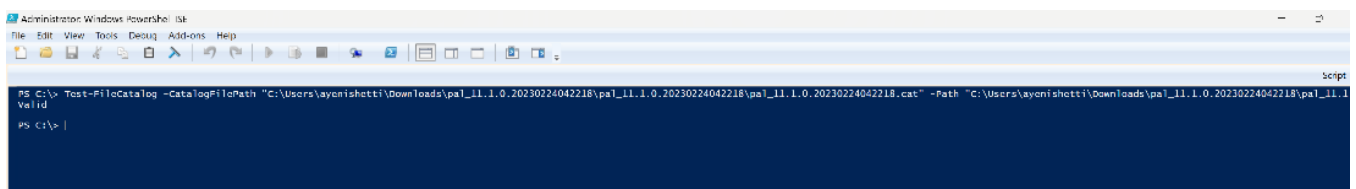

### 3.2 About the Installation Package

There are two primary files you'll interact with during installation:

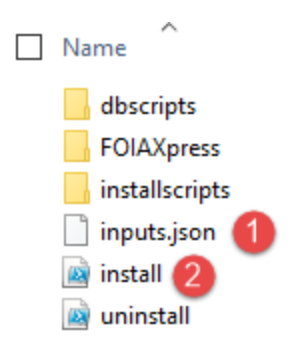

- 1. *Inputs.json*: Drives the installation of the FOIAXpress system components. The file is in a standard json format and needs to remain a valid json file for successful installation.
- 2. *Install.ps*1: The executable file you will run to deploy the installation package with the parameters configured in the Inputs.json file.

# 4 Inputs.Json Settings for New Installations

# 4.1 About the Inputs.json File

The Inputs.json file located in the root directory of the extracted deployment package zip file drives the installation of the different components of the FOIAXpress PAL system. The file is in a standard json format and needs to remain a valid json file post updates prior to the installation.

The settings are grouped into sections, each addressing settings which may or may not require configuration, depending on your specific installation. The following subsections in this chapter describe each section of the Inputs.json file.

The parent node is the 'inputs' section. This section appears as follows:

{

```
"inputs": {
    "InstallType": {
        "New": "N",
        "Upgrade": "Y"
    },
    "Components": {
        "APP": "Y",
        "DB": "N"
    },
```

Each section has parameters you can adjust to configure your installation. An example section is shown below, with an explanation for how it works:

Each (1) *Section* ("InstallType" in this example) includes various (2) *Settings* ("New" in this example) to configure.

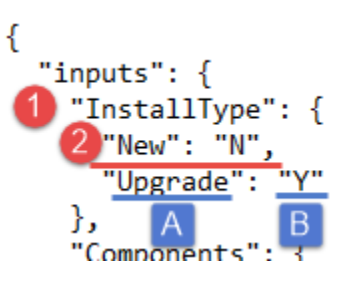

For each (**A**) Setting ("Upgrade" here), you can edit the (**B**) text in quotations ("N" here to indicate "No") to configure the settings for your installation. This might include adding a file path, user name, password, or simply a "Y" or "N" depending on the field you are configuring.

The first section under the parent node is the Install Type. See the following section for details on configuring your install type, with the remaining sections following in the order they appear in the Inputs file.

# 4.2 Install Type

Use the "InstallType" section to determine if this is a new installation, or an upgrade for an existing system:

```
"InstallType": {
"New": "N",
"Upgrade": "Y"
```

| Setting | Description                                                                                                    |
|---------|----------------------------------------------------------------------------------------------------|
| New     | Determine whether this is a new installation. For new installations this should be a "Y" value                     |
| Upgrade | Determine whether this is an upgrade for an existing application. For new installations this should be a "N" value |

# 4.3 Install Components

The "Components" section allows you to determine which components to include with this installation. To include a component with your installation, be sure to assign the component a "Y" value on the corresponding line.:

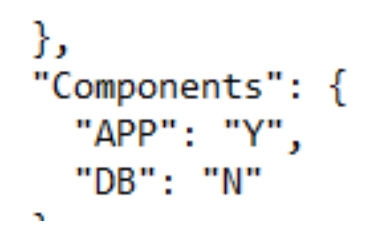

| Setting | Description                                                                                                    |
|---------|----------------------------------------------------------------------------------------------------|
| АРР     | Include the FOIAXpress PAL Application in this installation procedure.<br>This should be a "Y" value for new installations. |
| DB      | Include the FOIAXpress PAL Database in this installation procedure.<br>This should be a "Y" value for new installations.    |

# 4.4 Application and Scheduler

The "APPANDSCHEDULER" section has settings related to the FOIAXpress PAL application and scheduler installations. A value must be set for all values in this section to successfully install the application:

(!!) Note: any files paths specified must have two backslashes where a path in windows explorer requires a single backslash.

```
"APP": {
 "InstallLocation": "C:\\Program Files",
 "BackupLocation": "C:\\Backup",
 "SSLCert": {
    "CertPath": "<<CERTIFICATE PATH>>",
   "CertPassword": "<<CERTIFICATE PASSWORD>>"
  },
  "PALSSLCert": {
   "SSLPort": "<<PAL SSL PORT>>",
   "DnsName": "PAL"
 },
  "PALConfigSSLCert": {
   "SSLPort": "<<PAL CONFIG SSL PORT>>",
   "DnsName": "PALConfig"
  },
  "AppPool": "PALAppPool"
```

| Setting         | Description                                                                                                    |
|-----------------|----------------------------------------------------------------------------------------------------|
| InstallLocation | Specify a path for the application installation. Note this must be a file path for the .json file the execute. |

| Setting          | Description                                                                                                    |
|------------------|----------------------------------------------------------------------------------------------------|
| BackupLocation   | Specify a path for the application backup location. Note this must be a file path for the .json file the execute                                                                          |
| SSLCert          | The following lines contain the SSL Certificate information. No data<br>is required on this line. This is the grouping for SSL Certification<br>settings to be used for the installation. |
| CertPath         | Specify a path where the .pfx certificate file is located. Note this must a file path for the .json file to execute                                                                       |
| CertPassword     | Enter the password associated with the certificate linked in the "CertPath" field                                                                                                    |
| PALSSLCert       | The following lines contain the PAL SSL Certificate information                                                                                                    |
| SSLPort          | The network port designated for PAL's secure communications using SSL                                                                                                    |
| DnsName          | DNS name associated with the PAL application                                                                                                    |
| PALConfigSSLCert | The following lines contain the PAL Configuration SSL Certificate information                                                                                                    |
| SSLPort          | The network port designated for PAL Configuration to communicate securely using SSL                                                                                                    |
| DnsName          | DNS name associated with PAL Configuration                                                                                                    |
| AppPool          | Enter the name of the application pool associated with your FOIAXpress application,                                                                                                    |

# 4.5 Database Settings

The "DB" section contains the settings for installing or upgrading your FOIAXpress PAL database. In case of a new installation, an agent account will be created.

```
"DB": {
    "DBServer": "PROJ-FX-SQL01",
    "DBName": "FXPALDB_ASHOK_0216231",
    "CreaterDBUserId": "sa",
    "CreaterDBUserPassword": "Ains$400",
    "IntegratedSecurity": "N",
    "AgentAccount": "<<AGENT NAME TO CONNECT PAL DB>>",
    "AgentAccountPassword": "<<AGENT PWD>>",
    "AgentAccountIntegratedSecurity": "N"
```

| Setting               | Description                                                                                                    |
|-----------------------|----------------------------------------------------------------------------------------------------|
| DBServer              | Name assigned to the server responsible for storing, retrieving, and managing FOIAXpress data                                                                                                    |
| DBName                | Name given to the specific database used for FOIAXpress                                                                                                    |
| CreaterDBUserID       | Database User ID to be used for this installation. The<br>CreaterDBUserId should have admin rights with the<br>ability to create a new database or database object on<br>the specified Database server                                                                     |
| CreaterDBUserPassword | Password associated with the account used in the<br>"CreaterDBUserID" field                                                                                                    |
| IntegratedSecurity    | The Integrated Security property instructs the SQL<br>Client to connect to SQL Server using Windows<br>Authentication through the Security Support Provider<br>Interface (SSPI). Use "Y" or "N" to determine if you are<br>using Integrated Security in this installation. |

| Setting                        | Description                                                                                                    |
|--------------------------------|----------------------------------------------------------------------------------------------------|
| AgentAccount                   | The SQL server login account to be created in case of a<br>new database install or the login already setup for the<br>database being upgraded |
| AgentAccountPassword           | The SQL server Agent Account password specified in the AgentAcount setting                                                                    |
| AgentAccountIntegratedSecurity | Whether integrated security should be used when connecting to the database, default is "N"                                                    |

### 4.6 Configuration Settings

Settings to configure the PAL Administration user details as well as the basic Organization details.

```
"Configuration": {
   "AdminUser": {
    "FirstName": "Admin",
    "LastName": "Admin",
    "Email": "<<EMAIL ID>>",
    "Login": "Administrator",
    "Password": "<<PASSWORD>>"
   },
   "Organization": {
    "Name": "<<ORGANIZATION NAME>",
    "Email": "<<ORG EMAIL ID>>"
```

| Setting   | Description                                                   |
|-----------|---------------------------------------------------------------|
| AdminUser | Fields to configure the PAL Administration admin user details |
| FirstName | First name for the PAL Admin user                             |
| LastName  | Last name for the PAL Admin user                              |

| Setting      | Description                                          |
|--------------|------------------------------------------------------|
| Email        | Email ID associated with the PAL Admin user          |
| Login        | Login ID for the PAL Admin user                      |
| Password     | Password associated with the Login ID provided above |
| Organization | Details about the organization as configured for PAL |
| Name         | Organization name                                    |
| Email        | Email ID associated with the organization            |

# 5 Inputs.json Settings for PAL Upgrade

This section discusses the inputs.json settings used when upgrading an existing FX PAL environment. For information on using the inputs.json file, see the *About the Inputs.json File* section of this manual.

(!!) Note: Some fields that would be required for a new installation should be left as -is for an upgrade. It is important to not edit or remove these fields as this could compromise the integrity of the inputs.json file. These are described where appropriate in the following sections.

# 5.1 Install Type

Use the "InstallType" section to determine if this is a new installation, or an upgrade for an existing system:

```
"InstallType": {
    "New": "N",
    "Upgrade": "Y"
```

| Setting | Description                                                                                               |
|---------|----------------------------------------------------------------------------------------------------|
| New     | Determine whether this is a new installation. For upgrades this should be a "N" value                     |
| Upgrade | Determine whether this is an upgrade for an existing application. For upgrades this should be a "Y" value |

### 5.2 Install Components

The "Components" section allows you to determine which components to include with this upgrade. To include a component with your upgrade, be sure to assign the component a "Y" value on the corresponding line:

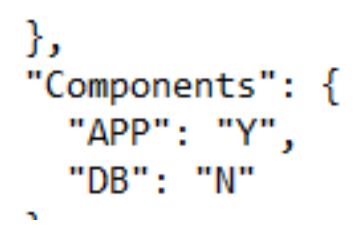

| Setting | Description                                                       |
|---------|-------------------------------------------------------------------|
| APP     | Include the FOIAXpress PAL Application in this upgrade procedure. |
| DB      | Include the FOIAXpress PAL Database in this upgrade procedure.    |

### 5.3 Application and Scheduler

The "APPANDSCHEDULER" section only requires input in the InstallLocation and BackupLocation fields.

(!!) Note: All fields not listed above can remain as-is during an upgrade.

```
"APP": {
 "InstallLocation": "C:\\Program Files",
 "BackupLocation": "C:\\Backup",
 "SSLCert": {
   "CertPath": "<<CERTIFICATE PATH>>",
   "CertPassword": "<<CERTIFICATE PASSWORD>>"
  },
  "PALSSLCert": {
   "SSLPort": "<<PAL SSL PORT>>",
   "DnsName": "PAL"
  },
  "PALConfigSSLCert": {
   "SSLPort": "<<PAL CONFIG SSL PORT>>",
   "DnsName": "PALConfig"
  },
 "AppPool": "PALAppPool"
```

| Setting         | Description                                                                                                    |
|-----------------|----------------------------------------------------------------------------------------------------|
| InstallLocation | Specify a path for the application installation. Note this must be a file path for the .json file the execute.   |
| BackupLocation  | Specify a path for the application backup location. Note this must be a file path for the .json file the execute |

# 5.4 Database Settings

The "DB" section contains the settings for installing or upgrading your FOIAXpress database. In case of a new installation, an agent account will be created.

(!!) Note: You do not need to edit the AgentAccount fields during an upgrade, these can remain as-is.

```
"DB": {
    "DBServer": "PROJ-FX-SQL01",
    "DBName": "FXPALDB_ASHOK_0216231",
    "CreaterDBUserId": "sa",
    "CreaterDBUserPassword": "Ains$400",
    "IntegratedSecurity": "N",
    "AgentAccount": "<<AGENT NAME TO CONNECT PAL DB>>",
    "AgentAccountPassword": "<<AGENT PWD>>",
    "AgentAccountIntegratedSecurity": "N"
```

| Setting               | Description                                                                                                    |
|-----------------------|----------------------------------------------------------------------------------------------------|
| DBServer              | Name assigned to the server responsible for storing, retrieving, and managing FOIAXpress data                                                                                                    |
| DBName                | Name given to the specific database used for FOIAXpress                                                                                                    |
| CreaterDBUserID       | Database User ID to be used for this installation. The<br>CreaterDBUserId should have admin rights with the ability<br>to create a new database or database object on the specified<br>Database server                                                                     |
| CreaterDBUserPassword | Password associated with the account used in the<br>"CreaterDBUserID" field                                                                                                    |
| IntegratedSecurity    | The Integrated Security property instructs the SQL Client to<br>connect to SQL Server using Windows Authentication<br>through the Security Support Provider Interface (SSPI). Use<br>"Y" or "N" to determine if you are using Integrated Security<br>in this installation. |

# 5.5 Configuration Settings

Settings to configure the PAL Administration user details as well as the basic Organization details.

(!!) Note: These fields can remain as-is during the upgrade.

# 6 Install PAL

Before you are ready to run the Install.ps1 file, review the steps below to verify you've completed all the steps to this point:

- Make sure you have connectivity to the servers where the software is being installed.
- Complete the procedures described in the PAL Installation Prerequisites section.
- Download, verify, and extract the FOIAXpress PAL Installation package.
- Configure the Inputs.json file for your installation.

Once the above prerequisites are complete, follow the steps below to deploy the FOIAXpress PAL Installation package.

- 1. Open Windows Powershell ISE
- 2. Use PowerShell to navigate to the location where you extracted the installation package:

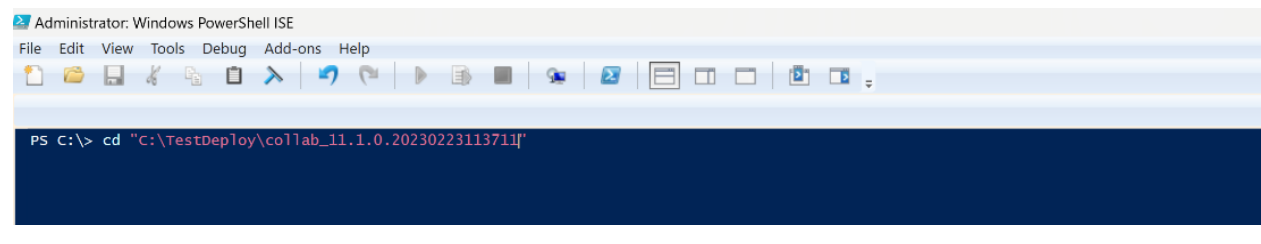

### 3. Type .\install.ps1 for either install or upgrade

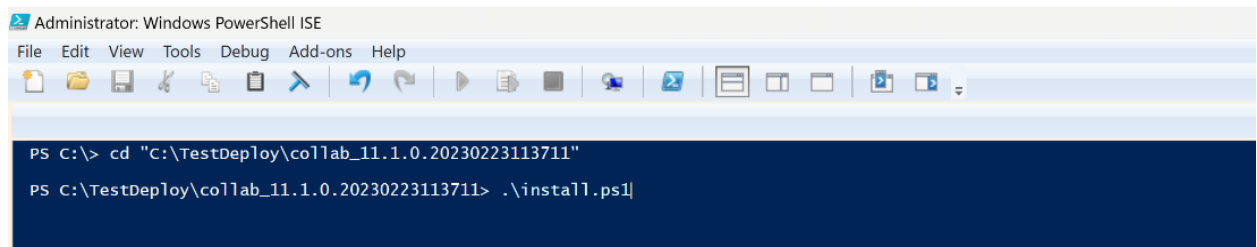

4. If the inputs.json file is in same location as the extracted installation files, simply click enter to execute the installation. Alternatively, if you have file in different location provide this file location, then execute the script.

This section provides instructions to configure the FOIAXpress Sync Service (PAL) and permissions. This section is relevant only if PAL is installed on your Web server.

# 7.1 Public Module Database Server and Database Information

### (!!) Notes:

- Prior to configuring FOIAXpress Sync Service, ensure that the PAL Database has been created.
- The Download Document location is with respect to the FOIAXpress Sync Service only if you are using database configuration for your Sync Service. The configured user of the FOIAXpress Sync Service should have Full Control Security permissions on the Download Document location.
- The Download Document folder should be manually created on the local or remote system. Ensure that the FOIAXpress PAL application and the Download Document folder path (local or UNC) is accessible by the IIS user on the system where the FOIAXpress PAL application is installed. The path for the Download Document folder should be accessible by creating the virtual directory (DOWNLOADDOCUMENTS) on the FOIAXpress PAL application server.
- The Electronic Reading Room folder should be manually created on the local or remote system. Ensure that before the IIS user accesses the FOIAXpress PAL application, the Electronic Reading Room folder path (local or UNC) is accessible to the system on which the FOIAXpress PAL application is installed. The path for the Electronic Reading Room folder should be accessible by creating the virtual directory (ELECTRONICREADINGROOMDOCUMENTS) on the FOIAXpress PAL application server.

To configure FOIAXpress Sync Service, perform the following steps:

- 1. Select Start > All Programs > AINS FOIAXpress.
- 2. Right-click FOIAXpress Sync Configuration and select Run as administrator.

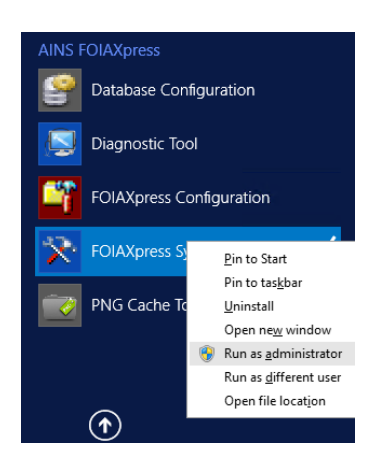

3. The Sync Service Configuration window will appear with the fields described in the table below based on the database server type (**MS SQL Server**) you configured earlier. Enter the required information and click **Configure**. The screen below uses MS SQL Server.

| FOIAXpress Sync. Service Configuration                                                                                                    | _                                    |                   | > |
|----------------------------------------------------------------------------------------------------|--------------------------------------|-------------------|---|
| Enter the database server information to create the configuration file for the FOIAX Sync. Service application.                                                                                                    | press                                | 1                 |   |
| Database Server Information                                                                                                    |                                      |                   |   |
| Connect PAL Using WebService                                                                                                    |                                      |                   |   |
| Public Access Link Database Server Dashboard                                                                                                    |                                      |                   |   |
| Server Type: MS SQL Server V Sync. Interval (Minutes):                                                                                                    |                                      |                   |   |
| Public Access Link Database Information                                                                                                    |                                      |                   |   |
| Server Name:                                                                                                    |                                      |                   |   |
| Database Name:                                                                                                    | -                                    |                   |   |
| Windows Authentication Requests None                                                                                                    | ~                                    |                   |   |
| Login ID: Addresses None                                                                                                    | ~                                    |                   |   |
| Password:                                                                                                    |                                      |                   |   |
| SMTP Server Information                                                                                                    |                                      |                   |   |
| SMTP Server: SMTP Port Number:                                                                                                    |                                      |                   |   |
| Reprocess Failed Jobs for every       Send E-mail Alert for every       H         Sync. Service Interval (Minutes):       5       Contact E-mail:         Download Documents Location:          PAL Reading Room Location:                                                                                                    | lour(s)                              | ).                |   |
| The Download Document location is with respect to the FOIAXpress Sync. Service. The configues for this service should have Full Permissions on the above specified download document Before accessing FOIAXpress Public Access Link, make sure that the same location is access system where FOIAXpress PublicAccess Link is Installed and it is configured in the Modules s FOIAXpress Public Access Link configuration URL. | ired<br>: locat<br>ible to<br>ection | ion.<br>the<br>of |   |
| FOIAXpress Failed Requesters Public Access Link Failed Request                                                                                                    | ters                                 |                   |   |
| FOIAXpress Failed Requests Public Access Link Failed Reque                                                                                                    | sts                                  |                   |   |
| Note: Please restart the FOIAXpress Scheduler Service for the configuration changes to be eff<br>Logged-in user must have full control on 'Config.ini' file located in<br>'C:\Program Files (x86)\AlNS FOIAXpress\Schedulerbin'.                                                                                                    | ected.                               |                   |   |
| Configure Cancel                                                                                                    |                                      |                   |   |

| Field Name  | Description    |
|-------------|----------------|
| Server Type | MS SQL Server. |

| Field Name                                       | Description                                                                                                    |
|--------------------------------------------------|----------------------------------------------------------------------------------------------------|
| Server Name                                      | The title given to the server where the <b>PAL</b> database resides.                                                                                                    |
| Database Name                                    | The title given to the PAL database during creation.                                                                                                    |
| Login ID                                         | The unique identifier of the database owner (for example, FOIAAgent).                                                                                                    |
| Password                                         | The password associated with the database owner ID.                                                                                                    |
| Dashboard                                        | When selected, allows you to set the sync interval in number of minutes.                                                                                                    |
| Auto Merge Requester<br>Profile                  | When selected, automatically merges a requester's FOIAXpress profile data with a newly created requester's profile in PAL.                                                                                                    |
| When Requester<br>Address is Updated,<br>Updated | Determines whether to update the requester's address in PAL if<br>it is modified in the FOIAXpress application. The system will<br>update the address for <b>Open</b> , <b>Closed</b> , <b>Open and Closed</b> , or <b>None</b><br>of the requests. If the Billing/Shipping address is modified in the<br>FOIAXpress application, the system will update the <b>Billing</b> ,<br><b>Shipping</b> , <b>Billing and Shipping</b> or <b>None</b> of the addresses in PAL. |
| SMTP Server                                      | The title given to the SMTP server.                                                                                                    |
| SMTP Server Port No.                             | The number assigned to the SMTP Server port. By default, the port number is 25.                                                                                                    |
| Reprocess Failed jobs<br>for every               | How often and at what interval failed jobs will be reprocessed.<br>The field specifies a unit of time and frequency (how often the<br>reprocess has to be invoked). If the process fails, it automatically<br>is reprocessed.                                                                                                    |

| Field Name                       | Description                                                                                                    |
|----------------------------------|----------------------------------------------------------------------------------------------------|
| Send E-mail Alert for every      | A time interval to send an email alert for failed jobs.                                                                                                    |
| Sync Service Interval<br>(Mins.) | The time gap after which the synchronization process starts again<br>and will process all jobs within the queue. Effectively, this is the<br>sleep time between which the synchronization service stops and<br>resumes another cycle of the sync process. When the sync<br>process starts, the FOIAXpress PAL database is updated with the<br>latest requesters and request information.<br>If the sync process interval time is more than the number of jobs<br>to be processed in a synchronization process, the cycle will also<br>increase, and vice versa. The sync service must be set to a number<br>greater than zero. |
| Contact Email                    | The electronic mail address where failed job notifications will be sent.                                                                                                    |
| Download Document<br>Location    | This location stores the requested documents where the<br>requested delivery mode is 'PAL.' This location must be on a<br>remote system that is accessible to the FOIAXpress Sync Service.<br>(For example: \\systemname\foldername)<br>The Download Document Folder must be shared prior to<br>installing the sync service so it is available for selection during the<br>configuration process.                                                                                                    |
| PAL Reading Room<br>Location     | This location stores the electronic reading room documents and<br>must be on a remote system, which is accessible to the<br>FOIAXpress Sync Service.                                                                                                    |

# 7.2 Using the WebService to Connect to PAL

Using the WebService to connect to PAL does not require database access. However, you must configure the WebService in IIS in order to have a successful connection.

(!!) Note: The below steps should be taken on the server where PAL is configured.

- 1. Click Start > Administrative Tools > Internet Information Services (IIS) Manager.
- 2. Expand Start Page > Sites > PALConfig and select the WebServices folder.
- 3. Double-click Authentication in the middle pane and enable Windows Authentication.

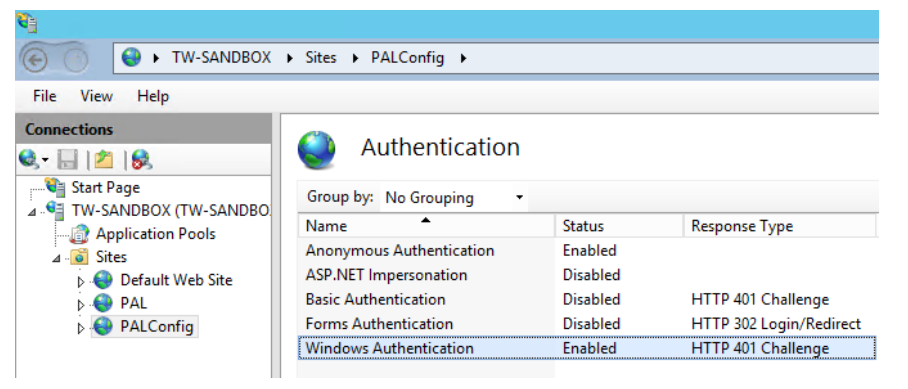

- 4. Click the **WebServices** folder on the **Connections** pane to return to the WebServices Home screen.
- 5. Right-click the **PALConfig** node and select **Edit Bindings**.

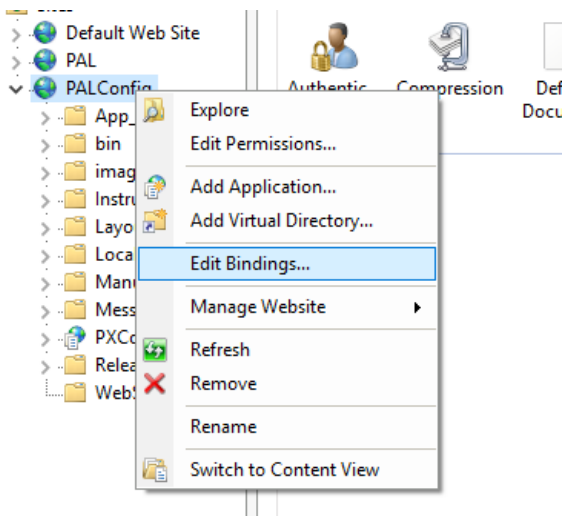

6. Add the **HTTP Secure Socket Layer** port assignment. Click **Add**. The *Add Site Binding* window appears.

Sync Service (PAL)

| Type  | Add Site Binding                               |                               |       | ?      | ×  |
|-------|------------------------------------------------|-------------------------------|-------|--------|----|
| https | Type:<br>http<br>Host name:<br>Example: www.co | IP address:<br>All Unassigned | Port: |        | ve |
|       |                                                |                               | ОК    | Cancel |    |

- a. Select **https** from the *Type* dropdown menu.
- b. Select the **SSL Certificate** provided in the drop-down list. For example, WMSvc-TW-AINSDOCSAX.

| Туре:          | IP address:                        | Port: |  |
|----------------|------------------------------------|-------|--|
| https          | <ul> <li>All Unassigned</li> </ul> | ~ 443 |  |
| Host name:     |                                    |       |  |
|                |                                    |       |  |
| Require Se     | erver Name Indication              |       |  |
|                |                                    |       |  |
|                |                                    |       |  |
| SSL certificat | e:                                 |       |  |

- c. Click **OK** to retain the settings or click **Cancel** to exit from the *Site Bindings* window.
- 7. Add the SSL Certificate. If a certificate is not available in the **SSL Certificate** drop-down list:
  - a. Select the Start Page (name of the server).
  - b. Click the Server Certificates option in the middle pane.

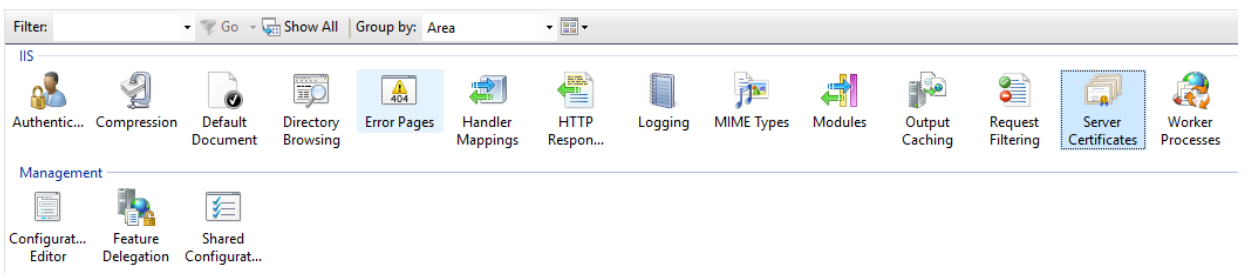

- c. Click **Create Certificate Request** in the Actions pane. For further instructions, go to http://technet.microsoft.com/en-us/library/cc732906.aspx.
- d. Click **Complete Certificate Request** in the *Actions* pane. For further instructions, go to http://technet.microsoft.com/en-us/library/cc771816.aspx.
- 8. Configure SSL Settings:
  - a. Double-click SSL Settings.

- b. Select the **Require SSL** checkbox.
- c. Accept client certificates.
- d. Click **Apply** in the Actions pane.
- 9. Click the **PALConfig** node in the *Connections* pane to return to the home page.
- 10. Click the **Connect PAL Using WebService** option on the FOIAXpress Sync Service Configuration window.
- (!!) Note: This should be done on the server where the FOIAXpress Sync Service is installed.
  - 11. Provide the PAL WebService URL in the **URL** field. For example: <u>https://palserver/webservices/syncservice.svc</u>.
- (!!) Note: The palserver portion of the URL above needs to reflect your PAL server name.

12. Enter the Windows Login ID and Password for the PAL Server.

| * FOIAXpress Syr                                                                                                    | nc. Service Configuration                                                                                                    | _           |    | x |  |
|----------------------------------------------------------------------------------------------------|----------------------------------------------------------------------------------------------------|-------------|----|---|--|
| Enter the database server information t<br>Sync. Service application.<br>Database Server Information                                                                                                    | to create the configuration file for the FOIAX                                                                                                    | press       | ;  |   |  |
| Connect PAL Using WebService                                                                                                    |                                                                                                    |             |    |   |  |
| WebService Configuration URL: Login: Password: Test Connection                                                                                                    | Dashboard<br>Sync. Interval (Minutes):<br>Auto Merge Requester Profile<br>When Requester Address is Updated, Update<br>Requests None<br>Addresses None | e<br>~<br>~ |    |   |  |
| SMTB Sonver Information                                                                                                    |                                                                                                    |             |    |   |  |
| SMTP Server                                                                                                    | SMTP Port Number:                                                                                                    |             |    |   |  |
| Reprocess Failed Jobs for every     Sync. Service Interval (Minutes): 5     Co                                                                                                    | Send E-mail Alert for every                                                                                                    | lour(s      | ). |   |  |
| FOIAXpress Failed Requesters                                                                                                    | Public Access Link Failed Reques                                                                                                    | ters        |    |   |  |
| FOIAXpress Failed Requests Public Access Link Failed Requests Note: Please restart the FOIAXpress Scheduler Service for the configuration changes to be effected. Logged-in user must have full control on 'Config.in' file located in 'C\Program Files (x80)AINS FOIAXpress\Schedulerbin'. Configure Cancel |                                                                                                    |             |    |   |  |

13. Enter the required information, and click **Configure**.

14. A confirmation message appears once the information is accepted. Click **OK**.

# 7.3 FOIAXpress Failed Requests and Requesters

Within the FOIAXpress Sync. Service Configuration window, you can view the number of FOIAXpress failed requests and requesters, and Public Access Link failed requests and requesters. Based on this information, you can take an appropriate action, such as retrying failed jobs. These fields are represented as links that will be enabled only when there are failed requesters and/or requests of FOIAXpress and/or PAL respectively. You must click the links on the bottom-left of the FOIAXpress Sync Service Configuration window in order to view the failed jobs.

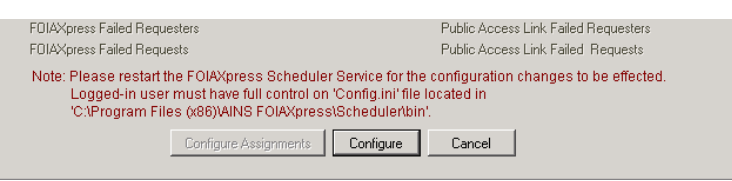

1. After clicking the **FOIAXpress Failed Requesters/Requests** link the FOIAXpress Failed Requests window appears.

|            |                                                                                                    |                           | FOIAXpress Failed Requ        | ests  |                                  | x      |
|------------|----------------------------------------------------------------------------------------------------|---------------------------|-------------------------------|-------|----------------------------------|--------|
| F          | etry                                                                                                    | Select All Deselect All V | iew Export Failed Jobs to Log | Close |                                  |        |
|            | ID                                                                                                    | Request ID                | Requester Name                |       | Error Description                |        |
|            | 157                                                                                                    | 2017-FOI-00053-BK         | Krusinger, Rebecca            |       | Error From WCF : ProcessFXTransa |        |
|            | 279                                                                                                    | 2018-VPRT-YA AO- AO-A     | Yerramaneni, Akhila           |       | Error From WCF : ProcessFXTransa |        |
|            | 508                                                                                                    | 2017-APP-MARAD OC-D       | Kyle, Mills                   |       | Error From WCF : ProcessFXTransa |        |
|            | 546                                                                                                    | KN-AO-AI-17-00011         | Beherendorff, Jason           |       | Error From WCF : ProcessFXTransa |        |
|            | 549                                                                                                    | 2017-FOI-00212-           | Beherendorff, Jason           |       | Error From WCF : ProcessFXTransa |        |
|            | 551                                                                                                    | 2017-APP-YA AO- AO-AY     | Yerramaneni, Akhila           |       | Error From WCF : ProcessFXTransa |        |
|            | 564                                                                                                    | KN-AO-AI-17-00012         | Beherendorff, Jason           |       | Error From WCF : ProcessFXTransa | $\sim$ |
| <          |                                                                                                    |                           |                               |       |                                  |        |
| Di:<br>All | Displays the list of FOIAXpress failed Requests and take the necessary action such as Retry for the failed Requests.<br>All the Retry Requests will be sent for Sync process again. |                           |                               |       |                                  |        |

2. To retry the failed requests/requesters, select the checkbox for each job and click **Retry**. (!!) Note: All failed jobs will be sent to the sync service.

3. To view the details of the failed jobs, select a job and click **View** or double-click the selected job.

| Faile                                  | ed Job Description                                                                                                    |
|----------------------------------------|----------------------------------------------------------------------------------------------------|
| Close<br>- FOIAXpress Failed Request D | etails                                                                                                    |
| Request ID                             | [157]                                                                                                    |
| Requester Name                         | Krusinger, Rebecca                                                                                                    |
| Error Description                      | Error From WCF : ProcessFXTransactions<br>:System.Exception: Incorrect syntax near the<br>keyword 'group'.<br>Unclosed quotation mark after the character<br>string ')'.<br>at SyncService.ProcessFXTransactions<br>(String strInvoicesXml, String<br>strInvoiceDetailsXml, Stri |
| Visible Request ID                     | 2017-FOI-00053-BK                                                                                                    |

4. To export failed jobs to a log file, click Export Failed Jobs to Log.

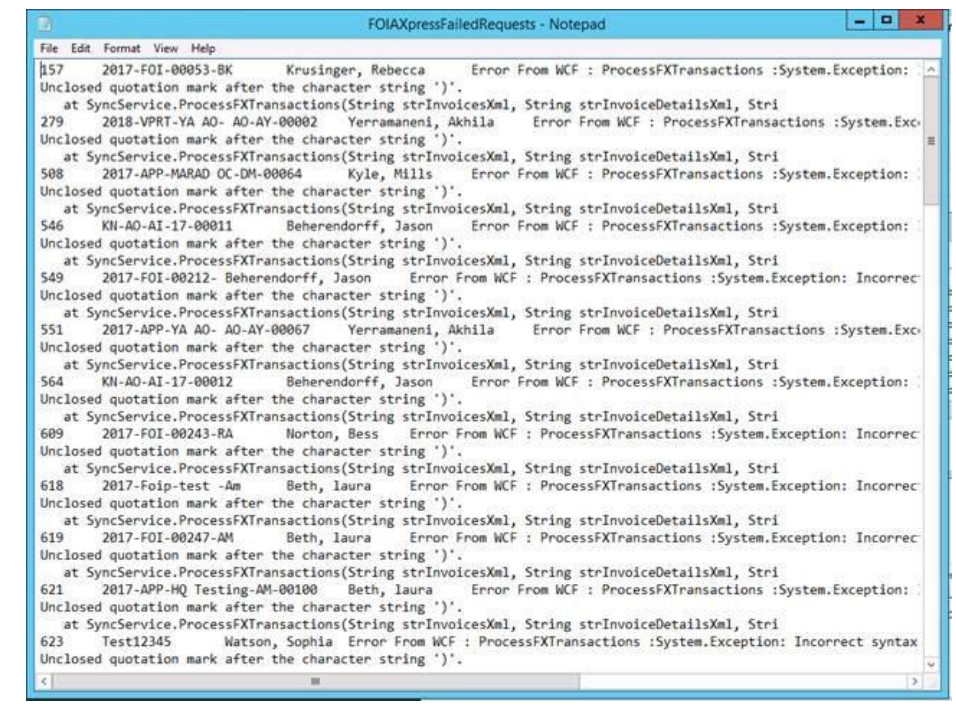

# 7.4 Public Access Link Failed Requests and Requesters

You must click the links on the bottom-right of the FOIAXpress Sync Service Configuration window in order to view the failed jobs.

(!!) Note: The below screenshots show the Public Access Link Failed Requests screens, however, the Public Access Link Failed Requesters screens look very similar.

1. After clicking the **Public Access Link Failed Requesters/Requests** link, the *Public Access Link Failed Requests* window appears.

|               | Public Access Link failed Requests                                                                                           |                |                                    |  |  |
|---------------|----------------------------------------------------------------------------------------------------|----------------|------------------------------------|--|--|
| Retry S       | Retry Select All Deselect All View Export Failed Jobs to Log Close                                                           |                |                                    |  |  |
| ID            | Request ID                                                                                                    | Requester Name | Error Description                  |  |  |
| 361           |                                                                                                    | m, Samy        | Unable to create an appeal for 'TB |  |  |
|               |                                                                                                    |                |                                    |  |  |
|               |                                                                                                    |                |                                    |  |  |
|               |                                                                                                    |                |                                    |  |  |
|               |                                                                                                    |                |                                    |  |  |
|               |                                                                                                    |                |                                    |  |  |
|               |                                                                                                    |                |                                    |  |  |
|               |                                                                                                    |                |                                    |  |  |
| Displays the  | Displays the list of Public Access Link failed Requests and take the necessary action such as Retry for the failed Requests. |                |                                    |  |  |
| All the Retry | All the Retry Requests will be sent for Sync process again.                                                                  |                |                                    |  |  |
|               |                                                                                                    |                |                                    |  |  |

- 2. To retry the failed requests/requesters, select the checkbox for each job and click **Retry**. All failed jobs will be sent to the sync service.
- 3. To view the details of the failed jobs, select an **ID** and click **View** or double-click the selected job.

| Failed Job Description                    |                                                                                          |  |  |  |
|-------------------------------------------|------------------------------------------------------------------------------------------|--|--|--|
| Close                                     |                                                                                          |  |  |  |
| Public Access Link Failed Request Details |                                                                                          |  |  |  |
|                                           |                                                                                          |  |  |  |
| Request ID                                | 351                                                                                      |  |  |  |
| Requester Name                            | m, Samy                                                                                  |  |  |  |
| Error Description                         | Unable to create an appeal for 'TBD' in<br>secured subnet, as the request does not exist |  |  |  |
|                                           |                                                                                          |  |  |  |
| Visible Request ID                        |                                                                                          |  |  |  |
|                                           |                                                                                          |  |  |  |

4. To export failed jobs to the log file, click **Export Failed Jobs to Log**.

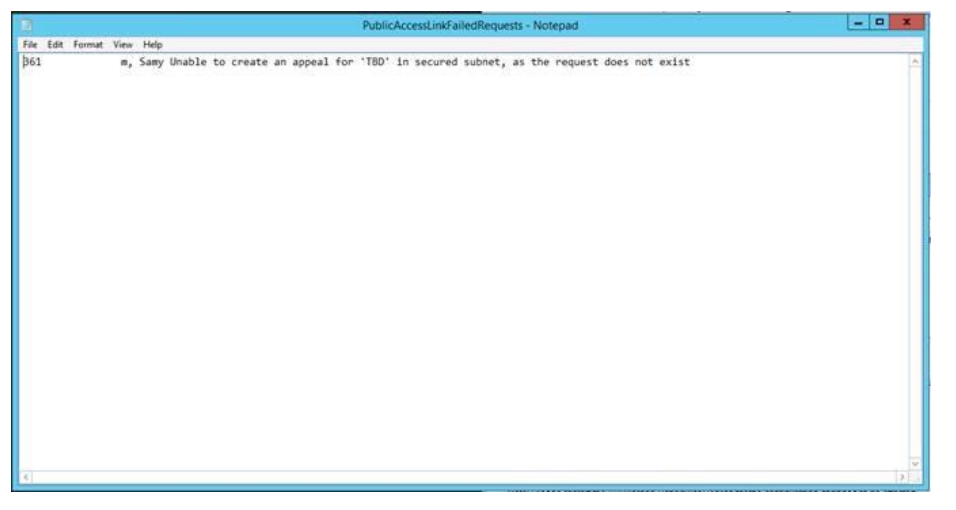

# 8 Required Privileges for FOIAXpress PAL Application Server

The following section lists the directories that are relevant to FOIAXpress PAL as well as the level of permissions that should be applied to these directories.

# 8.1 Required Permissions for Network Service User (ASP.NET Process Identity)

On a Web server running Microsoft Windows Server 2016/2019 and Internet Information Services (IIS) 7.5/8/10, the ASP.NET process runs in the application pool for the Web application. FOIAXpress PAL setup will set the application pool identity as NETWORK SERVICE account by default.

The file and folder permissions listed in table below must have the ASP.NET Process Identity of FOIAXpress PAL Web application (Network Service User/configured impersonate user).

| Location                                                                                   | Access type                                          | Comments                                                                                                    |
|--------------------------------------------------------------------------------------------|------------------------------------------------------|----------------------------------------------------------------------------------------------------|
| %SystemRoot%\Microsoft.<br>NET\<br>Framework\versionNumber<br>\<br>Temporary ASP.NET Files | Read, List Folder Contents,<br>Read & Execute, Write | This is the location for<br>dynamically compiled files.<br>Beneath this location,<br>application code generation<br>takes place in a discrete<br>directory for each<br>application. |
| %SystemRoot%\assembly                                                                      | Read, List Folder Contents,<br>Read & Execute        | This is the location of the <u>global assembly cache</u><br>(GAC).                                                                                                    |
| %SystemRoot%\System32                                                                      | Read, List Folder Contents,<br>Read & Execute        | This location contains<br>system DLLs loaded by .NET<br>Framework.                                                                                                    |

| Location                                                      | Access type                                                     | Comments                                                                                                    |  |
|---------------------------------------------------------------|-----------------------------------------------------------------|----------------------------------------------------------------------------------------------------|--|
| %SystemRoot%\Temp                                             | Full Control                                                    | This location is used for Web services support.                                                                                                    |  |
| User profile directory                                        | Read, List Folder Contents,<br>Read & Execute, Write            | This directory is used by the<br>GAC cache lock files and the<br>security configuration<br>caching mechanism of the<br>common language runtime.<br>If the user profile directory<br>for the account does not<br>exist, ASP.NET uses the<br>default user profile<br>directory. |  |
| Electronic Reading Room<br>Documents Location                 | Read, List Folder Contents,<br>Read & Execute, Write            | All FOIAXpress PAL<br>electronic reading room<br>documents are stored in this<br>location.                                                                                                    |  |
| Download Documents<br>Location                                | Read, List Folder Contents,<br>Read & Execute, Write            | All FOIAXpress PAL<br>download documents are<br>stored in this location.                                                                                                    |  |
| Inetpub\wwwroot\<br>PublicAccessLink\PAL\imag<br>es           | Modify, Read & Execute, List<br>Folder Contents, Read,<br>Write | This location stores the images of the PAL website.                                                                                                    |  |
| Inetpub\wwwroot\<br>PublicAccessLink\PALConfi<br>g\<br>images | Modify, Read & Execute, List<br>Folder Contents, Read,<br>Write | This location stores the<br>images of PAL Config<br>website.                                                                                                    |  |

| Location                                                                              | Access type                                                      | Comments                                                           |
|---------------------------------------------------------------------------------------|------------------------------------------------------------------|--------------------------------------------------------------------|
| Inetpub\wwwroot\<br>PublicAccessLink\<br>PALConfig\App_Data                           | Modify, Read, & Execute,<br>List Folder Contents, Read,<br>Write | This location contains<br>dictionary file information              |
| Program<br>Files\PAL\pallog.txt<br>-OR-<br>Program Files<br>(x86)\PAL\pallog.txt      | Modify, Read & Execute, List<br>Folder Contents, Read,<br>Write  | This file records the error<br>log information for PAL.            |
| Program<br>Files\PAL\Errorlog.txt<br>-OR-<br>Program Files (x86)\<br>PAL\Errorlog.txt | Modify, Read & Execute, List<br>Folder Contents, Read,<br>Write  | This file records the error<br>log information for<br>PortalXpress |

(!!) Note: If file repository folders (Download Documents and Electronic Reading Room documents locations) are located on another server other than the FOIAXpress PAL application server, set the required security and sharing permissions for the FOIAXpress PAL application server account (network service user). Example: palserver\$.

#### Required Privileges for FOIAXpress PAL Application Server

| 1                                                                                                    | PAL                                                                             | Properties                                                                                                    |                  | x |  |
|----------------------------------------------------------------------------------------------------|---------------------------------------------------------------------------------|----------------------------------------------------------------------------------------------------|------------------|---|--|
| General Sharing                                                                                                    | Security                                                                        | Previous Versions                                                                                                    | Customize        |   |  |
| Network File and I                                                                                                    | Folder Sh                                                                       | aring                                                                                                    |                  |   |  |
| PAL<br>Shared                                                                                                    |                                                                                 |                                                                                                    |                  |   |  |
| Network Path:                                                                                                    |                                                                                 |                                                                                                    |                  |   |  |
| \\Qa-sandbox\pa                                                                                                    | I                                                                               |                                                                                                    |                  |   |  |
| Share                                                                                                    |                                                                                 |                                                                                                    |                  |   |  |
| Advanced Sharing                                                                                                    | ,                                                                               |                                                                                                    |                  |   |  |
| Set custom permis<br>advanced sharing                                                                                                    | sions, cr<br>options.                                                           | eate multiple share:                                                                                                    | s, and set other |   |  |
|                                                                                                    |                                                                                 |                                                                                                    |                  |   |  |
| Advanced                                                                                                    | Shanng                                                                          |                                                                                                    |                  |   |  |
|                                                                                                    |                                                                                 |                                                                                                    |                  |   |  |
|                                                                                                    |                                                                                 |                                                                                                    |                  |   |  |
|                                                                                                    |                                                                                 |                                                                                                    |                  |   |  |
|                                                                                                    |                                                                                 |                                                                                                    |                  |   |  |
|                                                                                                    |                                                                                 |                                                                                                    |                  |   |  |
|                                                                                                    | Clo                                                                             | ise Cano                                                                                                    | el Apply         | , |  |
|                                                                                                    |                                                                                 |                                                                                                    | on repri         |   |  |
|                                                                                                    |                                                                                 |                                                                                                    |                  |   |  |
|                                                                                                    | DAL                                                                             | Droportion                                                                                                    |                  | x |  |
| L                                                                                                    | PAL                                                                             | . Properties                                                                                                    |                  | x |  |
| 🚶<br>General Sharing S                                                                                                    | PAL<br>Security                                                                 | Properties                                                                                                    | Customize        | X |  |
| General Sharing Sharing Sharing                                                                                                    | PAL<br>Security<br>PAL                                                          | Properties Previous Versions                                                                                                    | Customize        | × |  |
| General Sharing Solution Solution Solut                                                                                                    | PAL<br>Security<br>PAL<br>s:                                                    | Properties Previous Versions                                                                                                    | Customize        | x |  |
| General Sharing<br>Object name: C:\<br>Group or user name                                                                                                    | PAL<br>Security<br>PAL<br>s:                                                    | . Properties<br>Previous Versions                                                                                                    | Customize        | × |  |
| General Sharing<br>Object name: C:<br>Group or user name<br>Everyone<br>SYSTEM<br>NETWORK SI                                                                                                    | PAL<br>Security<br>PAL<br>s:<br>ERVICE                                          | Properties                                                                                                    | Customize        | × |  |
| General Sharing<br>Object name: C:<br>Group or user name<br>Compose System<br>System<br>System<br>State<br>State<br>Stat | PAL<br>Security<br>PAL<br>s:<br>ERVICE                                          | Properties Previous Versions                                                                                                    | Customize        | × |  |
| General Sharing<br>Object name: C:<br>Group or user name<br>Everyone<br>SYSTEM<br>SYSTEM<br>NETWORK SI<br>SS1.5.21.1102<br>To change pemissi                                                                                                    | PAL<br>Security<br>PAL<br>s:<br>ERVICE<br>774220.3                              | Provious Versions                                                                                                    | Customize        | × |  |
| General Sharing<br>Object name: C:<br>Group or user name<br>SYSTEM<br>SYSTEM<br>SYSTEM<br>SSUPPRIME<br>C<br>To change permissi<br>Permissions for Ever                                                                                                    | PAL<br>Security<br>PAL<br>s:<br>ERVICE<br>774220.3<br>ons, click                | Properties Previous Versions Previous Versions U128536810.34630 III Edit. Alic                                                                                                    | Customize        | × |  |
| General Sharing<br>Object name: C:<br>Group or user name<br>Everyone<br>SYSTEM<br>SYSTEM<br>NETWORK SI<br>SSL5.21.1108<br>C<br>To change permissi<br>Permissions for Ever<br>Full control                                                                                                    | PAL<br>Security<br>PAL<br>s:<br>ERVICE<br>774220-3<br>ons, click                | Properties Previous Versions Previous Versions P | Customize        | × |  |
| General Sharing<br>Object name: C:<br>Group or user name<br>Everyone<br>SYSTEM<br>NETWORK SI<br>SSI 5-21.1108<br>To change permissi<br>Permissions for Ever<br>Full control<br>Modify                                                                                                    | PAL<br>Security<br>PAL<br>s:<br>ERVICE<br>774220-3<br>ons, click                | Provious Versions                                                                                                    | Customize        | × |  |
| General Sharing<br>Object name: C:<br>Group or user name<br>Everyone<br>SYSTEM<br>NETWORK SI<br>SISTEM<br>To change permissi<br>Permissions for Ever<br>Full control<br>Modify<br>Read & execute                                                                                                    | PAL<br>Security<br>PAL<br>s:<br>ERVICE<br>774220.3<br>ons, click<br>ryone       | Provious Versions                                                                                                    | Customize        | × |  |
| General Sharing<br>Object name: C:<br>Group or user name<br>Evenyone<br>SYSTEM<br>NETWORK SI<br>SS15-21.1108<br>Control<br>Modify<br>Read & execute<br>List folder control<br>Desc                                                                                                    | PAL<br>Security<br>PAL<br>s:<br>ERVICE<br>774220.3<br>ons, click<br>ryone       | Properties Previous Versions I128536810.34630 III Edit. Allo                                                                                                    | Customize        | × |  |
| General Sharing<br>Object name: C:<br>Group or user name<br>SYSTEM<br>SYSTEM<br>SYSTEM<br>SYSTEM<br>Permissions for Eve<br>Full control<br>Modify<br>Read & execute<br>List folder conten<br>Read<br>Write                                                                                                    | PAL<br>Security<br>PAL<br>s:<br>ERVICE<br>774220.3<br>ons, click<br>nyone       | Properties Previous Versions U128536810.34630 U128536810.34630 U1285368100.34630 U12853681000000000000000000000000000000000000                                                                                                    | Customize        |   |  |
| General Sharing<br>Object name: C:<br>Group or user name<br>SYSTEM<br>SYSTEM<br>NETWORK SI<br>SYSTEM<br>SYSTEM<br>SYS                                                                                                    | PAL<br>Security<br>PAL<br>s:<br>ERVICE<br>774220.3<br>ons, click<br>ryone<br>ts | Provious Versions                                                                                                    | Customize        |   |  |
| General Sharing<br>Object name: C:<br>Group or user name<br>SYSTEM<br>SYSTEM<br>NETWORK SI<br>SS.1.5.21.1108<br>C<br>Full control<br>Modify<br>Read & execute<br>List folder conten<br>Read<br>Write<br>For special permissio<br>click Advanced.                                                                                                    | PAL<br>Security<br>PAL<br>s:<br>ERVICE<br>774220-3<br>ons, click<br>ryone<br>ts | Previous Versions                                                                                                    | Customize        |   |  |
| General Sharing<br>Object name: C:<br>Group or user name<br>SYSTEM<br>SYSTEM<br>NETWORK SI<br>SSTEM<br>Control<br>Full control<br>Modify<br>Read & execute<br>List folder conten<br>Read<br>Write<br>For special permission                                                                                                    | PAL<br>Security<br>PAL<br>s:<br>ERVICE<br>774220.3<br>ons, click<br>nyone<br>ts | Previous Versions                                                                                                    | Customize        |   |  |

The File Repository folder located on the file server should have the Read and Write permissions for File Sharing and Full control for Security permissions. Please refer to the above screenshots to view the permissions.

# 8.2 FOIAXpress Sync Service Required Privileges

The following table shows which type of file and folder permissions the user must have in order to function properly.

| Location                                                               | Access<br>Type                                                   | Account         | Comments                                                                                                    |
|------------------------------------------------------------------------|------------------------------------------------------------------|-----------------|----------------------------------------------------------------------------------------------------|
| %SystemRoot%\assembly                                                  | Read, List<br>Folder<br>Contents,<br>Read &<br>Execute           | Service<br>User | This is the location of the global assembly cache (GAC).                                                                                                    |
| %SystemRoot%\System32                                                  | Read, List<br>Folder<br>Contents,<br>Read &<br>Execute           | Service<br>User | This location contains system<br>DLLs loaded by the .NET<br>Framework.                                                                                                    |
| User profile directory                                                 | Read, List<br>Folder<br>Contents,<br>Read &<br>Execute,<br>Write | Service<br>User | This location stores the cache files of the Sync Service.                                                                                                    |
| %SystemRoot%\Microsoft.NET<br>\Framework\version and<br>subdirectories | Read, List<br>Folder<br>Contents,<br>Read &<br>Execute           | Service<br>User | ASP .NET must be able to access<br>the system assemblies<br>referenced in the<br>Machine.config file in the<br>CONFIG subdirectory under<br>%SystemRoot%\Microsoft.NET\<br>Framework\version. |

| Location                                                                                      | Access<br>Type                                               | Account         | Comments                                                                                                    |
|-----------------------------------------------------------------------------------------------|--------------------------------------------------------------|-----------------|----------------------------------------------------------------------------------------------------|
| AFXWDOFL                                                                                      | Read &<br>Execute,<br>List<br>Folder<br>Contents<br>and Read | Service<br>User | All FOIAXpress original<br>documents are stored in this<br>location.                                                                                            |
| AFXWERR                                                                                       | Full<br>Control                                              | Service<br>User | All FOIAXpress electronic<br>reading room documents are<br>stored in this location.                                                                             |
| Program Files\AINS\\<br>FOIAXpress\bin<br>-OR-<br>Program Files (x86)\AINS<br>\FOIAXpress\bin | Full<br>Control                                              | Service<br>User | Installed application files will be stored in this location.                                                                                                    |
| Program Files\AINS\\Logs<br>-OR-<br>Program Files (x86)\AINS<br>\Logs                         | Modify,<br>Read &<br>Execute,<br>Read,<br>Write              | Service<br>User | The application error log and<br>configuration files will be stored<br>in this folder                                                                           |
| Documents Download<br>Location                                                                | Full<br>Control                                              | Service<br>User | This is provided in the Sync<br>Service configuration. If request<br>delivery mode is set to web<br>download, the documents will be<br>stored in this location. |

| Location                            | Access<br>Type  | Account         | Comments                                                                                                    |
|-------------------------------------|-----------------|-----------------|----------------------------------------------------------------------------------------------------|
| Electronic Reading Room<br>location | Full<br>Control | Service<br>User | This is provided in the Sync<br>Service configuration. The<br>documents published from<br>FOIAXpress will be stored in this<br>location. |

(!!) Notes:

- The above specified Download Document Location and Electronic Reading Room Location should be the same as the location specified in the <u>FOIAXpress Sync Service</u> <u>Configuration</u>.
- The folders \AFXWDOFL and \AFXWERR are the FOIAXpress File Repository folders.
- The folder %SystemRoot% is the Microsoft Windows installation folder.